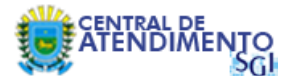

# Passo a Passo - Como Migrar do Emissor de NF-E Versão 2.0 para a Versão 3.10

Prezado Contribuinte, sugerimos manter o emissor para NF-e leiaute versão 2.0 instalado para fins de consulta dos documentos fiscais emitidos neste aplicativo, dada a impossibilidade de importar as NF-es da versão 2.0 na versão 3.10 por incompatibilidade de schemas. Os cadastros básicos (produtos, clientes, transportadores e emitentes) poderão ser exportados da versão 2.0 e importados na versão 3.10. Orientações abaixo:

1º Passo – Realize o download da versão 3.10 do Emissor de NF-E através do endereço: http://www.emissornfe.fazenda.sp.gov.br/download\_v310.html

| 🗐 (2) ManageEngine Servi                      | ice 🗴 🎦 Secretaria da Fazenda   No 🗴 🎦 Sistema de Gestão Pedago 🗴 🛄                                                                                                    |   |
|-----------------------------------------------|----------------------------------------------------------------------------------------------------|---|
| ← → C fi □ w                                  | ww.emissornfe.fazenda.sp.gov.br/download_v310.html                                                                                                    | = |
| Governo do Estado de São I<br>Secretaria da F | Fazenda                                                                                                    |   |
|                                               | Nota Fiscal eletrônica (NF-e)                                                                                                    |   |
|                                               | Download e execução do aplicativo                                                                                                    |   |
| Home                                          |                                                                                                    |   |
| Instruções 🕨                                  | Verificação de instalação Java                                                                                                    | I |
| Download •                                    | Seu sistema foi checado por este navegador e foi verificado que a versão do Java JRE 11.40.2.0 lá está instalado.                                                                                                    | 1 |
| Manuais 🕨                                     |                                                                                                    | I |
|                                               | Instalação/Execução do aplicativo                                                                                                    | I |
|                                               | Clique no <i>link</i> abaixo para instalar/executar o aplicativo                                                                                                    | 1 |
|                                               | SOFTWARE EMISSOR NF-e                                                                                                    |   |
|                                               | <b>Observações:</b><br>1. As Notas Fiscais eletrônicas emitidas por esta versão <u>têm validade jurídica</u>                                                                                                    |   |
|                                               | <ol> <li>O contribuinte deverá dispor de Certificado Digital tipos A1 ou A3 no padrão ICP-Brasil. Recomendamos que seu fornecedor de certificado digital seja consultado quanto à<br/>compatibilidade do certificado digital A1 ou A3 com o aplicativo e o sistema operacional do equipamento.</li> </ol>                                                                                          |   |
|                                               | 3. Após a instalação e execução do aplicativo pela primeira vez, é criado o diretório database na raiz do disco (Caso do Windows com configuração padrão, C:/database. Caso do Linux, na raiz, (database). Esta diretório conterá os dados do Software e NÃO poderá ser apagado ou modificado. Caso apagado, o Software gerará um novo diretório database, mas os dados anteriores serão perdidos. |   |
|                                               | 4. Configuração de vídeo recomendada: 1024 x 768                                                                                                    |   |
|                                               | Requisitos de Sistema                                                                                                    |   |
|                                               | Processador: Pentium III ou AMD K6 450 <i>Megahertz</i> ou superior<br>Memória RAM: 256 <i>Megabytes</i> ou superior (512 <i>Megabytes</i> recomendado)                                                                                                    |   |

2º Passo – Após realizar a instalação padrão do Emissor, crie em um diretório da sua máquina, uma pasta para gravar os arquivos que irá exportar a partir da versão 2.0.

| izar 🔹 🏹 Abrir              | Compartilhar com 🔻 Email Gravar           | Nova pasta                         |                        |
|-----------------------------|-------------------------------------------|------------------------------------|------------------------|
| voritos<br>Área de Trabalho | Biblioteca Documentos<br>Inclui: 2 locais |                                    | Organizar por: Pasta 🔻 |
| Locais<br>Downloads         | Nome                                      | Data de modificaç Tipo Tamanho     |                        |
| Imagens                     | Arquivos NF-e                             | 30/03/2015 08:37 Pasta de arquivos |                        |
| bliotecas                   |                                           |                                    |                        |
| Documentos                  |                                           |                                    |                        |
| Imagens                     |                                           |                                    |                        |
| Vídeos                      |                                           |                                    |                        |
|                             |                                           |                                    |                        |
| omputador                   |                                           |                                    |                        |
| Disco Local (C:)            |                                           |                                    |                        |
| Disco Local (D:)            |                                           |                                    |                        |
|                             |                                           |                                    |                        |
|                             |                                           |                                    |                        |
| ede                         |                                           |                                    |                        |
|                             |                                           |                                    |                        |
|                             |                                           |                                    |                        |
|                             |                                           |                                    |                        |
|                             |                                           |                                    |                        |
|                             |                                           |                                    |                        |
|                             |                                           |                                    |                        |
|                             |                                           |                                    |                        |
|                             |                                           |                                    |                        |

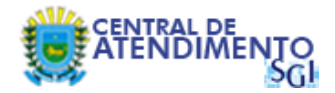

# 3º Passo – Abra o emissor 2.0 e então acesse a opção Emitente > Selecionar Emitente.

| Name Row         Out Row         State Row         State Row         S                                                | Emissor gr    | atuito de Nota Fiscal E | letrônica (NF-e) |           |     |
|----------------------------------------------------------------------------------------------------|---------------|-------------------------|------------------|-----------|-----|
| Independent Auf         Unitability         Unitability | Notas Fiscais | Emitente Cadastros      | Sistema Ajuda    |           |     |
| Radio docume financia Allari         Curvano         Eri           Ser do Environta Allari         Curvano         Curvano         Curvano                                                                                                    | Emitente      | Dados do Emitente Atu   | al Ctrl+Shift-E  |           |     |
| 3er do Emberto Akui       C64483                                                                                                    | Razão Socia   | Selecionar Emitente     | Ctrl+Alt-O       | CNPJ:     | IE: |
| te                                                                                                    |               | Sair do Emitente Atual  | Ctrl+Alt-S       |           |     |
|                                                                                                    | NF-e          |                         |                  | Finishing |     |

# 4º Passo – Selecione o emitente, conforme figura abaixo e em seguida clique no botão Exportar.

| Emissor gratuito de Nota Fiscal Eletrônica (NF-e) | the second second second second second second second second second second second second second second second s |               |
|---------------------------------------------------|----------------------------------------------------------------------------------------------------|---------------|
| Notas Fiscais Emitente Cadastros Sistema Ajuda    |                                                                                                    |               |
| Emitente                                          |                                                                                                    | -             |
| Razao Social:                                     | CNPJ:                                                                                                    | 15:           |
| ch. La                                            | Cadastro de Emitentes                                                                                          |               |
| Filtro de Pesquisa                                | 1                                                                                                    |               |
| Nemo/Pazão Eccial                                 |                                                                                                    |               |
|                                                   |                                                                                                    |               |
| Pesquisar Nova Pesquisa                           |                                                                                                    |               |
|                                                   |                                                                                                    | Página 1 de 1 |
| CNPJ Inscrição Estadual                           | Razão S                                                                                                    | odal †        |
| 02.935.843/0001-05 28.328.974-0                   | SEFAZ - MS P/ TESTES                                                                                           |               |
|                                                   |                                                                                                    |               |
|                                                   |                                                                                                    |               |
|                                                   |                                                                                                    |               |
|                                                   |                                                                                                    |               |
|                                                   |                                                                                                    |               |
|                                                   |                                                                                                    |               |
|                                                   |                                                                                                    |               |
|                                                   |                                                                                                    |               |
|                                                   |                                                                                                    |               |
|                                                   |                                                                                                    |               |
|                                                   |                                                                                                    |               |
|                                                   |                                                                                                    |               |
|                                                   |                                                                                                    |               |
|                                                   |                                                                                                    |               |
|                                                   |                                                                                                    |               |
|                                                   |                                                                                                    |               |
|                                                   |                                                                                                    |               |
|                                                   |                                                                                                    |               |
|                                                   |                                                                                                    |               |
| Iniciar Induir Detalhar Exduir :                  | portar Exportar Backup Restore Sair                                                                            |               |
|                                                   |                                                                                                    |               |
| NF-e                                              |                                                                                                    |               |

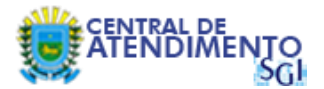

5º Passo – Selecione o Tipo do arquivo que deseja gerar, se TXT ou XML. Orientamos utilizar a opção XML, conforme imagem. Em seguida clique no botão Localizar.

| Emissor gratuito de Nota Fiscal Eletrônica (NF-e)                |                                                                                                    |
|------------------------------------------------------------------|----------------------------------------------------------------------------------------------------|
| Notas Fiscais Emitente Cadastros Sistema Ajuda                   |                                                                                                    |
| Emitente                                                         |                                                                                                    |
| Razão Social:                                                    | CNP3: IE:                                                                                                    |
| Filtro de Pesquisa CNPJ Nome/Razão Social Pesquisa Nova Pesquisa | Cadastro de Emitentes                                                                                          |
| CND1 Terreteão Estadual                                          | Partie Could 1                                                                                                 |
|                                                                  | FAZ - MS P/ TESTES                                                                                             |
|                                                                  | Exportação de Arquivos<br>Tipo: Arquivo TXT Arquivo XHL<br>Locat:<br>Alterar Nomes dos XHLs<br>Exportar Fechar |
|                                                                  |                                                                                                    |
| Iniciar Induir Detalhar Excluir Impor                            | ar Exportar Badkup Restore Sair                                                                                |
|                                                                  |                                                                                                    |

6º Passo – Navegue até o diretório/pasta que criamos no 2º Passo, então selecione a pasta e clique em Abrir.

| W Emissor gratuito de Nota Fiscal Eletrônica (NF-e)                                                                                                    | - 0 X         |
|----------------------------------------------------------------------------------------------------|---------------|
| Notas Fiscais Emitente Cadastros Sistema Ajuda                                                                                                    |               |
| Emilante Church Device Carlos Device Carlos |               |
| radio dodini de trans                                                                                                    |               |
| Radio Social       Cadastro de Emitentes         Fitro de Pesquisa       Image: Social         Regular       Ivora Pesquisa         V 02.935.843/0001.05       28.328.974-0         SEFAZ.M       Image: Secial Secial                                                                                                    | Página 1 de 1 |
|                                                                                                    |               |
| Inidar Induir Detalhar Exduir Importar Exportar Badup Restore Sair                                                                                                    |               |
|                                                                                                    |               |

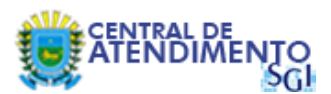

# 7º Passo – Agora, clique em Exportar.

| Emissor gratuito de Nota Fiscal Eletrônica (NF-e)               |                                                                                                    |
|-----------------------------------------------------------------|----------------------------------------------------------------------------------------------------|
| Notas Fiscais Emitente Cadastros Sistema Ajuda                  |                                                                                                    |
| Emitente                                                        |                                                                                                    |
| Razão Social:                                                   | CNP): IE:                                                                                                    |
| Filtro de Pesquisa CHP Nome/Razão Social Pesquisa Nova Pesquisa | Cadastro de Emitentes                                                                                                    |
|                                                                 | Página 1 de 1                                                                                                    |
| CNPJ Inscrição Estadual                                         | Razão Social 🛊                                                                                                    |
| ☑ 02.935.843/0001-05 28.328.974-0 SE                            | FAZ - MS P/TESTES                                                                                                    |
|                                                                 | Exportação de Arquivos Tipo: Arquivo TXT ⓒ Arquivo XML Local: C: Users ljanthony Documents WrquVos NF-e Alterar Nomes dos XMLs Exportar Fechar |
| Iniciar Incluir Detalhar Excluir Import                         | ar Exportar Backup Restore Sair                                                                                                    |

8º Passo – O procedimento deverá ocorrer sem nenhum problema. Verifique a mensagem de sucesso e então clique em OK.

| Emissor gratuito de Nota Fiscal Eletrônica (NF-e)                          |                                                                                                    | - 0 X         |
|----------------------------------------------------------------------------|----------------------------------------------------------------------------------------------------|---------------|
| Notas Fiscais Emitente Cadastros Sistema Ajuda                             |                                                                                                    |               |
| Emitente<br>Razão Social:                                                  | CNP3: IE:                                                                                                    |               |
| Filtro de Pesquisa<br>CNPJ<br>Nome/Razão Social<br>Pesquisar Nova Pesquisa | Cadastro de Emitentes                                                                                                    | Página 1 de 1 |
| CNP3 Inscrição Estadual                                                    | Razão Social †                                                                                                    |               |
| ₩ Expo<br>Tipe:<br>Local<br>All                                            | 1 registro(s) exportado(s) de 1.         1 arquivo(s) gerado(s) com successo.         Arquivo "C: Users ijanthony/Documents/Arquivos NF-e/EMITENTE-20150330-0826-02"         Image: Comparison of the image: Comparison of the image: Compari |               |
|                                                                            |                                                                                                    |               |
| Iniciar Induir Detalhar Excluir Importar Ex                                | portar Badkup Restore Sair                                                                                                    |               |

NF-e

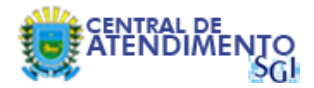

9º Passo – Após o procedimento, você pode verificar que o arquivo exportado agora encontra-se no diretório informado, conforme imagem abaixo.

| A DESCRIPTION OF TAXABLE PARTY.                          |                                           |                                 |
|----------------------------------------------------------|-------------------------------------------|---------------------------------|
| 🕒 🗢 📕 🕨 Bibliotecas 🕨                                    | Documentos 🔸 Arquivos NF-e                | 🗸 👍 🖉 Pesquisar Arguivas NF-e 👂 |
| Organizar 👻 Compartilhar                                 | com 🔻 Gravar Nova pasta                   | ii ▼ 🗍 0                        |
| 🚖 Favoritos 📃 Área de Trabalho                           | Biblioteca Documentos<br>Arquivos NF-e    | Organizar por: Pasta 👻          |
| 🔛 Locais<br>😹 Downloads<br>듮 Imagens                     | EMITENTE-20150330-0826-02935843000105.xml |                                 |
| 🔚 Bibliotecas                                            |                                           |                                 |
| Documentos                                               |                                           |                                 |
| 🔚 Imagens                                                |                                           |                                 |
| J Músicas                                                |                                           |                                 |
| 🛃 Vídeos                                                 |                                           |                                 |
| 🐏 Computador<br>🏭 Disco Local (C:)<br>🥅 Disco Local (D:) |                                           |                                 |
| 🙀 Rede                                                   |                                           |                                 |
| 1 item                                                   |                                           |                                 |

# 10º Passo – Clique em Fechar.

| 🦉 Emissor gratuito de Nota Fiscal Eletrônica (NF-e)                                                                                                    |               |
|----------------------------------------------------------------------------------------------------|---------------|
| Notas Fiscais Emitente Cadastros Sistema Ajuda                                                                                                    |               |
| Emitente<br>Razão Sodal: CNPJ: IE:                                                                                                    |               |
| Cadastro de Emitentes                                                                                                    |               |
| Filto de Pesquisa                                                                                                    |               |
|                                                                                                    |               |
| Describer Johns Recorder                                                                                                    |               |
| Pesulasa nova resulasa                                                                                                    |               |
|                                                                                                    | Página 1 de 1 |
| O         O         Inserção Estadual         Razão Social †           C         293.5843/0001-05         28.329 34/-0         SPEAZ - MS P/ TESTES                                                                  |               |
| Exportação de Arquivos         Tipo:       Arquivo TXT       O Arquivo XHL         Local:       C: Users Vanthony Documents Wrquivos NF-e       Localizar         Alterar Nomes dos XMLs       Exportar       Fechar |               |
| Iniciar     Incluir     Detalhar     Excluir     Importar     Backup     Restore     Sair                                                                                                    |               |

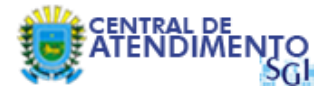

11º Passo – Volte para a tela de seleção do Emitente através do menu Emitente > Selecionar Emitente. Em seguida, selecione o emitente, conforme figura abaixo e clique em Iniciar.

| 67 Emissor gratuito de Nota Fiscal Eletrônica (NF-e)                           | _ 0 <u>_ x</u> |
|--------------------------------------------------------------------------------|----------------|
| Notas Fiscais Emitente Cadastros Sistema Ajuda                                 |                |
| Emiente                                                                        |                |
| Razao Sodai: UNPJ: IE:                                                         |                |
| Cadastro de Emitentes                                                          |                |
| rito de respusa                                                                |                |
| None/Datio Social                                                              |                |
|                                                                                |                |
| Pesquisar Nova Pesquisa                                                        |                |
|                                                                                | Página 1 de 1  |
| CNP3 Inscrição Estadual Razão Social †                                         |                |
| ☑         02.935.843/0001-05         28.328.974-0         SEFAZ - MS P/ TESTES |                |
|                                                                                |                |
|                                                                                |                |
|                                                                                |                |
|                                                                                |                |
|                                                                                |                |
|                                                                                |                |
|                                                                                |                |
|                                                                                |                |
|                                                                                |                |
|                                                                                |                |
|                                                                                |                |
|                                                                                |                |
|                                                                                |                |
|                                                                                |                |
|                                                                                |                |
|                                                                                |                |
| 2 K < 1 > >                                                                    |                |
| Iniciar Induir Detalhar Excluir Importar Exportar Badup Restore Sair           |                |
| NF-                                                                            |                |

12º Passo – Volte para a tela de seleção do Emitente através do menu Emitente > Selecionar Emitente. Em seguida, selecione o emitente, conforme figura abaixo e clique em Iniciar.

| Emissor gratuito de N                                                                                                    | ota Fiscal E                                                                                                    | letrônica (NF-e)                                                                                                    |                                                                                                    |
|----------------------------------------------------------------------------------------------------|----------------------------------------------------------------------------------------------------|----------------------------------------------------------------------------------------------------|----------------------------------------------------------------------------------------------------|
| Notas Fiscais Emitente                                                                                                    | Cadastros                                                                                                    | Sistema Ajuda                                                                                                    |                                                                                                    |
| Emitente                                                                                                    | Cliente                                                                                                    | Ctrl+Shift-C                                                                                                    |                                                                                                    |
| Razão Social: SEFAZ - N                                                                                                    | Produto                                                                                                    | Ctrl+Shift-P                                                                                                    | CNPJ: 02.935.843/0001-05 IE: 28.328.974-0                                                                                                    |
|                                                                                                    | Transporta                                                                                                    | dora Ctrl+Shift-T                                                                                                    | Avisos                                                                                                    |
| Retornos da SE<br>Não existe Nota Fi<br>NF-e's em contin<br>Em Contingênci<br>Em Contingênci<br>Em Contingênci<br>Faixas de nume<br>Não existe faixa de<br>Não existe faixa de | Il ansporta<br>FAZ Penc<br>scal Eletrôn<br>ngência<br>a: Não exis<br>a via EPEC<br>a FS-DA: N<br>ração a s<br>e numeraçã<br>as pendo<br>scal Eletrôn | dentes<br>nica em processam<br>com DANFE imp<br>te Nota Fiscal Eletró<br>3ão existe Nota Fisca<br>3ão existe Nota Fisca<br>3ão existe Nota Fisca<br>serem inutilizad<br>entes de export<br>nica autorizada peno | Avisos anto na SEFAZ resso ñão transmitidas inica não transmitida para a SEFAZ ical Eletônica não transmitida para a SEFAZ iE Eletônica não transmitida para a SEFAZ s ação para XML fectur |
| THE TO                                                                                                    |                                                                                                    |                                                                                                    |                                                                                                    |

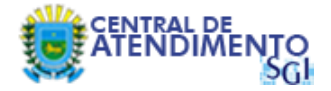

13º Passo – Clique em Selecionar todos para marcar todos os registros apresentados nesta página, lembrando que há um limite de 100 registros por página, sendo assim, caso haja mais de 100 Clientes, por exemplo, o procedimento de exportação deverá ser repetido para cada grupo de 100 registros. Após a seleção, clique em Exportar.

| 🖉 Emissor gratuito de Nota Fiscal Eletrônica (NF-e) |                                           |
|-----------------------------------------------------|-------------------------------------------|
| Notas Fiscais Emitente Cadastros Sistema Ajuda      |                                           |
| Emitente                                            |                                           |
| Razão Social: SEFAZ - MS P/ TESTES                  | CNPJ: 02.935.843/0001-05 IE: 28.328.974-0 |
|                                                     | Cadastro de Clientes                      |
| Filtro de Pesquisa                                  |                                           |
| Nome/Razão Social                                   |                                           |
| CNPJ/CPF                                            | Inscrição Estadual                        |
| Pesquisar Nova Pesquisa                             |                                           |
|                                                     |                                           |
| Selecionar todos                                    | Pagina 1 de 1                             |
| CNPJ/CPF Inscrição Estadual                         | Nome/Razão Social †                       |
| ✓ 02.935.843/0001-05     ISENTO     ISENTO          | CLEVIE A                                  |
| V 536.891.888-05 ISENTO                             |                                           |
|                                                     |                                           |
|                                                     |                                           |
|                                                     |                                           |
|                                                     |                                           |
|                                                     |                                           |
|                                                     |                                           |
|                                                     |                                           |
| Induir Detalhar Excluir Exportar Imp                | vtar Sair                                 |
| NEO                                                 |                                           |

#### 14º Passo – Novamente, selecione o Tipo XML e clique em Localizar.

| Emissor gratuito de Nota Fiscal Eletrônica (NF-e)                                           |                                                                 |
|---------------------------------------------------------------------------------------------|-----------------------------------------------------------------|
| Notas Fiscais Emitente Cadastros Sistema Ajuda                                              |                                                                 |
| - Emilente                                                                                  |                                                                 |
| Razao Sodal: SEFAZ - MS P/ TESTES                                                           | CNPJ: 02.936.843/0001-05 IE: 28.328.974-0                       |
| Filtro de Pesquisa<br>Nome/Razão Social<br>CNPJ/CPF<br>Pesquisar Nova Pesquisa              | Cadastro de Clientes                                            |
| Selecionar todos                                                                            | Página 1 de 1                                                   |
| CNPJ/CPF Inscrição Estadual                                                                 | Nome/Razão Social +                                             |
| ☑         02.935.843/0001-05         ISENTO         CLIENTE A                               |                                                                 |
| ✓ 336.891.868-03 ISENTO     ✓ 336.891.868-03 ISENTO     ✓ 37.401.611.62     ✓ 37.401.611.62 |                                                                 |
| Tipo: Arquivo TXT<br>Local: Alterar Nomes dos XP                                            | CAPOLIA GO DE ALQUIVOS CARQUIVO XHL Localizar L Exportar Fechar |
| Induir Detaihar Exduir Exportar Importar Sair                                               |                                                                 |

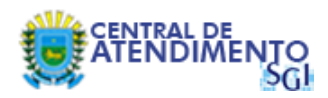

# 15º Passo - Selecione a pasta criada no 2º Passo e clique em Abrir.

| Emissor gratuito de Nota Fiscal Eletrônica (NF-e) |                                                         |
|---------------------------------------------------|---------------------------------------------------------|
| Notas Fiscais Emitente Cadastros Sistema Ajuda    |                                                         |
| Emitente                                          |                                                         |
| Razão Social: SEFAZ - MS P/ TESTES                | CNPJ: 02.935.843/0001-05 IE: 28.328.974-0               |
|                                                   | Cadastro de Clientes                                    |
| - Filtro de Pesquisa                              |                                                         |
| Nome/Razão Social                                 |                                                         |
| CHD2/CDE                                          | Targain Estadoral                                       |
|                                                   | Alischigad Escaluari                                    |
| Pesquisar Nova Pesquisa                           |                                                         |
| Selecionar todos                                  | 20 Abrir Página 1 de i                                  |
|                                                   |                                                         |
| CNPJ/CPF Inscrição Estaduai                       | Procurar gm: Documents                                  |
| ▼ 02.955.045/0001-05 ISENTO CL                    | Analysis do Outlook                                     |
| ▼ 027.421.611-63 ISENTO 27 Ex                     |                                                         |
|                                                   |                                                         |
| Tip                                               | •                                                       |
|                                                   |                                                         |
| Loc                                               |                                                         |
|                                                   |                                                         |
|                                                   |                                                         |
|                                                   |                                                         |
|                                                   |                                                         |
|                                                   | Nome da pasta: C:\Users\anthony\Documents\Arquivos NF-e |
|                                                   | Arquivos do Tipo: Todos os arquivos                     |
|                                                   |                                                         |
|                                                   | Abrir Cancelar                                          |
|                                                   |                                                         |
|                                                   | Abrir arquivo selecionado                               |
|                                                   |                                                         |
|                                                   |                                                         |
|                                                   |                                                         |
|                                                   |                                                         |
|                                                   | I< < 1 > >I                                             |
|                                                   |                                                         |
| Induir Detaihar Exduir Exportar Importar          | Sair                                                    |
| NF-e                                              |                                                         |

# 16º Passo – Clique em Exportar.

| Emissor gratuito de Nota Fiscal Eletrônica (NF-e) |                                                                                                    |
|---------------------------------------------------|----------------------------------------------------------------------------------------------------|
| Notas Fiscais Emitente Cadastros Sistema Ajuda    |                                                                                                    |
| Emitente                                          |                                                                                                    |
| Razão Social: SEFAZ - MS P/ TESTES                | CNPJ: 02.935.843/0001-05 IE: 28.328.974-0                                                                                        |
|                                                   | Cadastro de Clientes                                                                                                    |
| Filtro de Pesquisa                                |                                                                                                    |
| Nome/Razão Social                                 |                                                                                                    |
| CNPJ/CPF                                          | Inscrição Estadual                                                                                                    |
| Pesquisar Nova Pesquisa                           |                                                                                                    |
| Selecionar todos                                  | Página 1 de 1                                                                                                    |
| CNPJ/CPF Inscrição Estadual                       | Nome/Razão Social +                                                                                                    |
| 02.935.843/0001-05 ISENTO                         | CLIENTE A                                                                                                    |
| ✓ 336.891.868-03 ISENTO                           | Z Expertação de Arminec                                                                                                    |
| V 027.421.611-63 ISENTO                           |                                                                                                    |
|                                                   | Tipo: Arquivo TXT O Arquivo XHL<br>Local: C: Users Vanthony Documents Wrquivos NF-e<br>Alterar Nomes dos XHLs<br>Exportar Fechar |
| Induir Detaihar Excluir Exportar Imp              | otar Sair                                                                                                    |

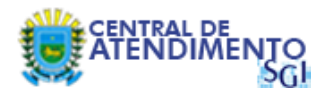

# 17º Passo – Exportação realizada com sucesso. Clique em OK.

| Emissor gratuito de Nota Fiscal Eletrônica (NF-e) |                                                                                   |
|---------------------------------------------------|-----------------------------------------------------------------------------------|
| Notas Fiscais Emitente Cadastros Sistema Ajuda    |                                                                                   |
| Emitente                                          |                                                                                   |
| Razão Social: SEFAZ - MS P/ TESTES                | CNPJ: 02.935.843/0001-05 IE: 28.328.974-0                                         |
|                                                   | Cadastro de Clientes                                                              |
| Filtro de Pesquisa                                |                                                                                   |
| Nome/Razão Social                                 |                                                                                   |
| CNPJ/CPF                                          | Inscrição Estadual                                                                |
| Decariosa Neus Decarios                           |                                                                                   |
| resquisar inova resquisa                          |                                                                                   |
| Selecionar todos                                  | Página 1 de 1                                                                     |
| CNPJ/CPF Inscrição Estadual                       | Nome/Razão Social †                                                               |
| ☑ 02.935.843/0001-05 ISENTO CLIEN                 | 🐨 Exportação Concluída.                                                           |
| ▼ 336.891.868-03 ISENTO                           | X                                                                                 |
| Ø 027.421.611-63 ISENTO                           |                                                                                   |
|                                                   | 3 aregistro(s) exportado(s) de 3.                                                 |
| Тіро:                                             |                                                                                   |
| Locat                                             | Arguino "C-V Jesrs Vianthony/Dog ments/Arguinos NE-#/CLIENTE-20150330-0046-029"   |
|                                                   | Arquive "C: Users function y Documents (Arquivos NF-e/CLIENTE-20150330-0946-3366  |
|                                                   | Arquivo "C: \Users \janthony \Documents \Arquivos NF-e\CLIENTE-20150330-0946-0274 |
|                                                   |                                                                                   |
|                                                   |                                                                                   |
|                                                   |                                                                                   |
|                                                   |                                                                                   |
|                                                   |                                                                                   |
|                                                   |                                                                                   |
|                                                   |                                                                                   |
|                                                   |                                                                                   |
|                                                   |                                                                                   |
|                                                   |                                                                                   |
|                                                   |                                                                                   |
|                                                   |                                                                                   |
|                                                   |                                                                                   |
| Incluir Detalhar Excluir Exportar Importar        | Sair                                                                              |
| NF-e                                              |                                                                                   |

# 18º Passo – E em seguida, clique no botão Fechar.

| Emissor gratuito de Nota Fiscal Eletrônica (NF-e) |                                                            |
|---------------------------------------------------|------------------------------------------------------------|
| Notas Fiscais Emitente Cadastros Sistema Ajuda    |                                                            |
| Emitente                                          |                                                            |
| Razão Social: SEFAZ - MS P/ TESTES                | CNPJ: 02.935.843/0001-05 IE: 28.328.974-0                  |
| 1-<br>1                                           | Cadastro de Clientes                                       |
| Filtro de Pesquisa                                |                                                            |
| Nome/Razão Social                                 |                                                            |
| CNPJ/CPF                                          | Inscrição Estadual                                         |
| Pesquisar Nova Pesquisa                           |                                                            |
|                                                   |                                                            |
| Selecionar todos                                  | Página 1 de 1                                              |
| CNPJ/CPF Inscrição Estadual                       | Nome/Razão Social †                                        |
| 02.935.843/0001-05 ISENTO                         | CLIENTE A                                                  |
| ✓ 336.891.868-03 ISENTO                           | C Exportação de Arquivos                                   |
|                                                   |                                                            |
|                                                   | Exportação de Arquivos                                     |
|                                                   | The Cardina M. Cardina M.                                  |
|                                                   | Local: C:\Users\ianthony\Documents\Arquivos NF-e Localizar |
|                                                   | Afterar Nomes dos XMI s                                    |
|                                                   |                                                            |
|                                                   | Exportar                                                   |
|                                                   |                                                            |
|                                                   |                                                            |
|                                                   |                                                            |
|                                                   |                                                            |
|                                                   |                                                            |
|                                                   |                                                            |
|                                                   |                                                            |
|                                                   |                                                            |
|                                                   |                                                            |
|                                                   |                                                            |
|                                                   |                                                            |
|                                                   |                                                            |
| Induir Detalhar Excluir Exportar Im               | vortar Sair                                                |
|                                                   |                                                            |

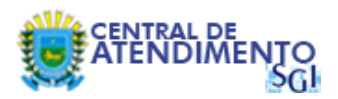

# 19º Passo – Será necessário repetir o procedimento para os cadastros de Produto.

| Emissor gratuito de Nota Fis  | cal Eletrônica (NF-e)  | and the second second second second second second second second second second second second second second second |                     |                        |               |
|-------------------------------|------------------------|----------------------------------------------------------------------------------------------------|---------------------|------------------------|---------------|
| Notas Fiscais Emitente Cadas  | tros Sistema Ajuda     |                                                                                                    |                     |                        |               |
| Emitente Client               | e Ctrl+Shift-C         |                                                                                                    |                     |                        |               |
| Razão Social: SEFAZ - N Produ | to Ctrl+Shift-P        |                                                                                                    | CNPJ: 02.935.843/00 | 01-05 IE: 28.328.974-0 |               |
| Trans                         | portadora Ctrl+Shift-T | c                                                                                                    | adastro de Clientes |                        |               |
| Filtro de Pesquisa            |                        |                                                                                                    |                     |                        |               |
| Nome/Razão Social             |                        |                                                                                                    |                     | -                      |               |
| CNPJ/CPF                      |                        |                                                                                                    | Inscrição Estadual  |                        |               |
| Descriptor Neur Des           |                        |                                                                                                    |                     |                        |               |
| Pesquisar Nova Pes            | quisa                  |                                                                                                    |                     |                        |               |
| Selecionar todos              |                        |                                                                                                    |                     |                        | Página 1 de 1 |
| CNPJ/CPF                      | Inscrição Estadual     |                                                                                                    |                     | Nome/Razão Social 🕴    |               |
| 02.935.843/0001-05            | ISENTO                 | CLIENTE A                                                                                                    |                     |                        |               |
| 336.891.868-03                | ISENTO                 | CLIENTE B                                                                                                    |                     |                        |               |
| 027.421.611-63                | ISENIO                 | CLIENTE C                                                                                                    |                     |                        |               |
|                               |                        |                                                                                                    |                     |                        |               |
|                               |                        |                                                                                                    |                     |                        |               |
|                               |                        |                                                                                                    |                     |                        |               |
|                               |                        |                                                                                                    |                     |                        |               |
|                               |                        |                                                                                                    |                     |                        |               |
|                               |                        |                                                                                                    |                     |                        |               |
|                               |                        |                                                                                                    |                     |                        |               |
|                               |                        |                                                                                                    |                     |                        |               |
|                               |                        |                                                                                                    |                     |                        |               |
|                               |                        |                                                                                                    |                     |                        |               |
|                               |                        |                                                                                                    |                     |                        |               |
|                               |                        |                                                                                                    |                     |                        |               |
|                               |                        |                                                                                                    |                     |                        |               |
|                               |                        |                                                                                                    |                     |                        |               |
|                               |                        |                                                                                                    |                     |                        |               |
|                               |                        |                                                                                                    |                     |                        |               |
|                               |                        |                                                                                                    |                     |                        |               |
|                               |                        | <                                                                                                    | < 1 > >             |                        |               |
| Incluir Detalhar              | Excluir Exportar Im    | oortar Sair                                                                                                    |                     |                        |               |
| NF-e                          |                        |                                                                                                    |                     |                        |               |

# 20º Passo – E também Transportadora.

| types Fixeds         Gents         Gents                                                                                                    | Emissor gratuito de Nota    | Fiscal Eletrônica (NF-e)              |                      | A DECEMBER OF THE OWNER. | 100 C                 |                |
|----------------------------------------------------------------------------------------------------|-----------------------------|---------------------------------------|----------------------|--------------------------|-----------------------|----------------|
| Entence         Option         Ceter Sink C           Parko Social Statular         Transportations Ceter Sink C         Cedastro de Clientes             Filto de Proguis         Inscrição Estadual         Inscrição Estadual         Pégna 1 de 1             C SP2: 02:00: 20:00: 1/05         E: 20:328 9740         Regima 1 de 1             Filto de Proguis         Inscrição Estadual         Inscrição Estadual         Regima 1 de 1             V 20: 20: 20: 20: 20: 20: 20: 20: 20: 20:                                                                                                    | Notas Fiscais Emitente Car  | dastros <u>S</u> istema <u>Aj</u> uda |                      |                          |                       |                |
| Razlo Social: SEP2-M Podub CH-Shin T Cadastro de Clie: 92.958 94:0001-05 E: 28.328 97:40   Filo de Peoplas  Filo de Peoplas | Emitente Clie               | ente Ctrl+Shift-C                     |                      |                          |                       |                |
| Trave de regular       Filor de regular       Ourselfaction       Ourselfaction       Sectionar tobs       Percentaria       Ourselfaction       Ourselfaction       Ourselfa                                                                                                    | Razão Social: SEFAZ - M Pro | iduto Ctrl+Shift-P                    |                      | CNPJ: 02.935.843/000     | 1-05 IE: 28.328.974-0 |                |
| Filto de Pesquida         Inner(Rais Social         CHPJ/CPF         Pesquida         CMP/CPF         Inner(Rais Social         CMP/CPF         Inner(Rais Social         CMP/CPF         Inner(Rais Social         CMP/CPF         Inner(Rais Social         CMP/CPF         Inner(Rais Social         CMP/CPF         Inner(Rais Social +         CMP/CPF         Inner(Rais Social +         CMP/CPF         Inner(Rais Social +         CMP/CPF         Inner(Rais Social +         CMP/CPF         Inner(Rais Social +         CMP/CPF         Inner(Rais Social +         CMP/CPF         Inner(Rais Social +         Inner(Rais Social +         Inner(Rais Social +         Inner(Rais Social +         Inner(Rais Social +         Inner(Rais Social +         Inner(Rais Social +         Inner(Rais Social +         Inner(Rais Social +         Inner(Rais Social +         Inner(Rais Social +         Inner(Rais Social +         Inner(Rais Social +         Inner(Rais Social +                                                                                                    | Ţra                         | insportadora Ctrl+Shift-T             |                      | Cadastro de Clientes     |                       |                |
| Image: Razão Social         Inscrição Estadual           IPEsquitar         Novo Pesquitar           V Sectorant todos         Pégina 1 de 1           IPESQUESTINO         DESTRO           120255542000-05         DESTRO           12025542000-05         DESTRO           12025542000-05         DESTRO           12025542000-05         DESTRO           12025542000-05         DESTRO           12025542000-05         DESTRO           12025542000-05         DESTRO           12025542000-05         DESTRO           12025542000-05         DESTRO           12025542000-05         DESTRO           12025542000-05         DESTRO           12025542000-05         DESTRO           1202542000-05         DESTRO           1202542000-05         DESTRO           1202542000-05         DESTRO           1202542000-05         DESTRO           1202542000-05         DESTRO           1202542000-05         DESTRO           1202542000-05         DESTRO           1202542000-05         DESTRO           1202542000-05         DESTRO           1202542000-05         DESTRO           1202542000-05         DESTRO                                                                                                    | Filtro de Pesquisa          |                                       |                      |                          |                       |                |
| CHP/CFF         Inscrição Estadual           Pesquisar         Pésquisar           C/SCEConar todos         Página 1.de 1           Pésquisar         Nome,Razão Social +           Pésquisar         Nome,Razão Social +           Pésquisar         Nome,Razão Social +           Pésquisar         Sis 891.868-03           Pésquisar         Sis 891.868-03 <td>Nome/Razão Social</td> <td></td> <td></td> <td></td> <td></td> <td></td>                                                                                                    | Nome/Razão Social           |                                       |                      |                          |                       |                |
| Resultar         Nova Resultad           C         Selectionar todos         Página 1 de 1           C         0.25.35.4300.105         ISBNTO         CLIBNTE A           C         0.35.891.886.93         ISBNTO         CLIBNTE B           C         0.27.421.611.63         ISBNTO         CLIBNTE C                                                                                                    | CNPJ/CPF                    |                                       |                      | Inscrição Estadual       |                       |                |
| ♥ Selectomar todos         Página 1 de 1           C(P3)CPF         Inscrição Estadual         Nome,Razão Social †           ♥ 02-935.843/0001-0's         ISENTO         QLIENTE B           ♥ 027.421.611-63         ISENTO         QLIENTE C                                                                                                    | Pesquisar Nova              | Pesquisa                              |                      |                          |                       |                |
| CARDINA Record         Transfer 1           CPP/CP         Insorição Estadual         Nome,Razão Social +           202938.843,0001.05         ISENTO         CLENTE A           2038.861.884-03         ISENTO         CLENTE Ø           2027.421.611.63         ISENTO         CLENTE Ø                                                                                                    | Selecionar todos            |                                       |                      |                          |                       | Dárina 1 de 1  |
| OKP/OP         Inergie Estabular         Nome/Razão Social †           Ø (2-935.843/0001-05         ISENTO         QLENTE R           Ø (33.891.868-0.3)         ISENTO         QLENTE R           Ø (027.421.611-6.3)         ISENTO         QLENTE C                                                                                                    | Selecionar couos            | 21 1 202                              |                      |                          |                       | Pagilia 1 de 1 |
| L         C2535.94/001/03         LENTO         LENTE #           Image: C2535.94/001/03         LENTO         LENTE #           Image: C2535.94/001/03         LENTE #         Image: C2535.94/001/03         LENTE #           Image: C2535.94/001/03         LENTE #         Image: C2535.94/001/03         LENTE #           Image: C2535.94/001/03         LENTE #         Image: C2535.94/001/03         LENTE #           Image: C2535.94/001/03         LENTE #         Image: C2535.94/001/03         LENTE #           Image: C2535.94/001/03         LENTE #         Image: C2535.94/001/03         LENTE #           Image: C2535.94/001/03         LENTE #         Image: C2535.94/001/03         LENTE #                                                                                                    | CNPJ/CP                     | F Insc                                | rição Estadual       |                          | Nome/Razão Social †   |                |
| Image: 227.421.631.63     Image: 200 million for the comparison of the comparison of the compa                         | 336.891.868-03              | ISENTO                                | CLIENTE B            |                          |                       |                |
|                                                                                                    | 027.421.611-63              | ISENTO                                | CLIENTE C            |                          |                       |                |
|                                                                                                    |                             |                                       |                      |                          |                       |                |
|                                                                                                    |                             |                                       |                      |                          |                       |                |
|                                                                                                    |                             |                                       |                      |                          |                       |                |
|                                                                                                    |                             |                                       |                      |                          |                       |                |
|                                                                                                    |                             |                                       |                      |                          |                       |                |
|                                                                                                    |                             |                                       |                      |                          |                       |                |
|                                                                                                    |                             |                                       |                      |                          |                       |                |
|                                                                                                    |                             |                                       |                      |                          |                       |                |
|                                                                                                    |                             |                                       |                      |                          |                       |                |
|                                                                                                    |                             |                                       |                      |                          |                       |                |
| < 1 > >                                                                                                    |                             |                                       |                      |                          |                       |                |
|                                                                                                    |                             |                                       |                      |                          |                       |                |
|                                                                                                    |                             |                                       |                      |                          |                       |                |
|                                                                                                    |                             |                                       |                      |                          |                       |                |
|                                                                                                    |                             |                                       |                      |                          |                       |                |
|                                                                                                    |                             |                                       |                      |                          |                       |                |
|                                                                                                    |                             |                                       |                      |                          |                       |                |
|                                                                                                    |                             |                                       |                      |                          |                       |                |
|                                                                                                    |                             |                                       |                      |                          |                       |                |
| Todair Databar Evolut Importar Sair                                                                                                    |                             |                                       |                      |                          |                       |                |
|                                                                                                    | Incluir Dotalas             | Excluir Eve                           | nortar Importar Sair |                          |                       |                |

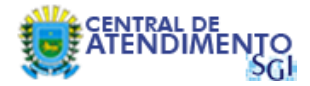

21º Passo – Concluído o procedimento referente aos cadastros de Cliente, Produto e Transportadora, a nossa pasta agora contém todos os arquivos gerados durante a exportação. Agora você deve encerrar o Emissor 2.0 e abrir a versão 3.10.

| Sibilites:    Organizar *    Compartillar com *   Graviar Nova pasta      Provintos:   Arquiros INF-é   Downloads:   Downloads:   Bibliotecas:   Downloads:   Bibliotecas:   Downloads:   Bibl | Concerning and the Real Property lies, the real Property lies, the real Proper |                                                                                                    |                             | x |
|----------------------------------------------------------------------------------------------------|----------------------------------------------------------------------------------------------------|----------------------------------------------------------------------------------------------------|-----------------------------|---|
| Organizar • Compatilian con • Gravar Nova pasta       Bit • • • • • • • • • • • • • • • • • • •                                                                                                    | 🕒 🗢 📕 🕨 Bibliotecas 🕨                                                                                                    | Documentos 🔸 Arquivos NF-e                                                                                                    | ✓ 4 Pesquisar Arquivos NF-e | P |
| * Favoritos   * Area de Tabalho   * Dounloads   • Internets   • Bibliotecas   • Bibliotecas   • Ocumentos   • Ocumentos   • Mixicuss   • Videos   • Computador   • Dico Local (C)   • Dico Local (C)   • Dico Local (C)   • Rode                                                                                                    | Organizar 👻 Compartilha                                                                                                    | r com 🔻 Gravar Nova pasta                                                                                                    | ₿ ▼ 🗍                       | • |
|                                                                                                    | <ul> <li>☆ Favoritos</li> <li>Area de Trabalho</li> <li>Locais</li> <li>Downloads</li> <li>Imagens</li> <li>Bibliotecas</li> <li>Bibliotecas</li> <li>Músicas</li> <li>Videos</li> <li>Videos</li> <li>Computador</li> <li>Disco Local (D:)</li> <li>Disco Local (D:)</li> <li>Rede</li> </ul>                                                                                                    | Biblioteca Documentos         Arquivos NF-e         CLIENTE-20150330-0946-02742161163.xml         CLIENTE-20150330-0946-0235843000105.xml         CLIENTE-20150330-0946-0235843000105.xml         EMITENTE-20150330-1009-002.xml         PRODUTO-20150330-1009-002.xml         PRODUTO-20150330-1009-003.xml         PRODUTO-20150330-1009-003.xml         TRANSPORTADORA-20150330-1009-TRANSPORTADORA FICTICIA 01.xml         TRANSPORTADORA-20150330-1009-TRANSPORTADORA FICTICIA 02.xml         TRANSPORTADORA-20150330-1009-TRANSPORTADORA FICTICIA 03.xml | Organizar por Pasta •       |   |
| 20 itens                                                                                                    | 10 itens                                                                                                    |                                                                                                    |                             |   |

#### 22º Passo – Acesse a aba Emitente e clique em Importar.

| 🧭 Emissor gratuito de Nota Fiscal Eletrônica (NF-e)              |                |
|------------------------------------------------------------------|----------------|
| Notas Fiscais Emitente Cadastros Sistema Ajuda                   |                |
| Emitente                                                         |                |
| Razão Social:                                                    | CNPJ: IE:      |
| Cadastro d                                                       | e Emitentes    |
| Filtro de Pesquisa                                               |                |
|                                                                  |                |
| Nome/Razão Social                                                |                |
| Pesquisar Nova Pesquisa                                          |                |
|                                                                  | Página 1 de 1  |
| CNPJ Inscrição Estadual                                          | Razão Social + |
|                                                                  |                |
|                                                                  |                |
|                                                                  |                |
|                                                                  |                |
|                                                                  |                |
|                                                                  |                |
|                                                                  |                |
|                                                                  |                |
|                                                                  |                |
|                                                                  |                |
|                                                                  |                |
|                                                                  |                |
|                                                                  |                |
|                                                                  |                |
|                                                                  |                |
|                                                                  |                |
|                                                                  |                |
| K K                                                              |                |
| Iniciar Induir Detalbar Excluir Importar Exportar Backup Restore | Sair           |
|                                                                  |                |
| NF-e                                                             |                |

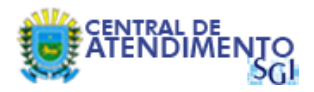

# 23º Passo – E então clique em Localizar.

| Emissor gratuito de Nota Fiscal Eletrônica (NF-e) |                                            | A REAL PROPERTY OF A REAL PROPERTY OF A REAL PROPER |          |                     |
|---------------------------------------------------|--------------------------------------------|----------------------------------------------------------------------------------------------------|----------|---------------------|
| lotas Fiscais Emitente Cadastros Sistema Ajuda    |                                            |                                                                                                    |          |                     |
| Emitente                                          |                                            |                                                                                                    |          |                     |
| Razão Social:                                     |                                            | CNPJ: I                                                                                                    | E:       |                     |
|                                                   |                                            | Importação de Arquivos                                                                                                    |          |                     |
| local do(s) arguino(s):                           |                                            |                                                                                                    |          | Localizar           |
|                                                   |                                            |                                                                                                    |          |                     |
| Filtrar por: Todos NF-e Emitente                  | Cliente Produto Transportadora             |                                                                                                    |          |                     |
|                                                   | Tipo de Arquivo                            | Nome do Arquivo 🕴                                                                                                    |          | # Registros         |
| Arquivos XML                                      |                                            |                                                                                                    |          |                     |
| Tipo d                                            | cliente produto Inansportadora Indulização | Nome do Arquivo                                                                                                    | Situação | Arquivos Vinculados |
| Importar Fechar                                   |                                            |                                                                                                    |          |                     |
| NF-e                                              |                                            |                                                                                                    |          |                     |

# 24º Passo – Selecione a pasta criada no 2º Passo e clique em Abrir.

| 🧭 Emissor gratuito de Nota Fiscal Eletrônica (NF-e) |                                             | and the second second second second second second second second second second second second second second second |                              | x |
|-----------------------------------------------------|---------------------------------------------|----------------------------------------------------------------------------------------------------|------------------------------|---|
| Notas Fiscais Emitente Cadastros Sistema Ajuda      |                                             |                                                                                                    |                              |   |
| Emitente<br>Razão Social:                           |                                             | CNPJ: IE:                                                                                                    |                              |   |
|                                                     | Importação de                               | e Arquivos                                                                                                    |                              |   |
|                                                     |                                             |                                                                                                    |                              |   |
| Local do(s) arquivo(s):                             |                                             |                                                                                                    | Localizar                    |   |
| Arquivos TXT                                        | Transportadora                              |                                                                                                    |                              |   |
|                                                     | Tipo de Arguivo                             | Nome do Arquivo 🕴                                                                                                | # Registros                  |   |
|                                                     | (                                           |                                                                                                    |                              |   |
|                                                     | Abrir                                       |                                                                                                    |                              |   |
|                                                     | Procurar em: 🔂 Documents                    | 👱 📥 📥 💷 📃                                                                                                    |                              |   |
|                                                     | Arquivos do Outlook                         |                                                                                                    |                              |   |
|                                                     | Arquivos NF-e                               |                                                                                                    |                              |   |
|                                                     | 1                                           |                                                                                                    |                              |   |
|                                                     |                                             |                                                                                                    |                              |   |
|                                                     |                                             |                                                                                                    |                              |   |
| Arquivos XML                                        |                                             | E. C. C. C. C. C. C. C. C. C. C. C. C. C.                                                                        |                              |   |
| Filtrar por: Todos NF-e Emitente Cliente Produto    |                                             |                                                                                                    |                              |   |
| Tipo de Arquivo                                     |                                             |                                                                                                    | Situação Arquivos Vinculados |   |
|                                                     | Nome da pasta: C:\Users\janthony\Documents\ | Arquivos NF-e                                                                                                    |                              |   |
|                                                     | Arquivos do <u>Ti</u> po: Todos os arquivos | 2 🛛                                                                                                    |                              |   |
|                                                     |                                             | Abrir Cancelar                                                                                                   |                              |   |
|                                                     |                                             |                                                                                                    |                              |   |
|                                                     |                                             |                                                                                                    |                              |   |
|                                                     |                                             |                                                                                                    |                              |   |
|                                                     |                                             |                                                                                                    |                              |   |
|                                                     |                                             |                                                                                                    |                              |   |
| Importar Eechar                                     |                                             |                                                                                                    |                              | _ |
|                                                     |                                             |                                                                                                    |                              |   |

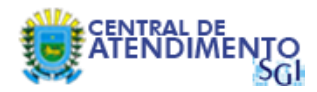

# 25º Passo – Selecione o arquivo conforme imagem abaixo e clique em Importar.

| 🖉 Emissor gratuito de Nota Fiscal Eletrônica (NF-e)                                                                                                    |                                                       |                              |
|----------------------------------------------------------------------------------------------------|-------------------------------------------------------|------------------------------|
| Notas Fiscais Emitente Cadastros Sistema Ajuda                                                                                                    |                                                       |                              |
| Emitente                                                                                                    |                                                       |                              |
| Razão Social:                                                                                                    | CNPJ: IE:                                             |                              |
| Impo                                                                                                    | ortação de Arquivos                                   |                              |
|                                                                                                    |                                                       |                              |
| Local do(s) arquivo(s): C: Users ijanthony Documents Arquivos NF-e                                                                                                    |                                                       | Localizar                    |
| Arquivos TXT                                                                                                    |                                                       |                              |
| Filtrar por: Todos NF-e Emitente Cliente Produto Transportadora                                                                                                    |                                                       |                              |
| Tipo de Arquivo                                                                                                    | Nome do Arquivo 🕇                                     | # Registros                  |
|                                                                                                    |                                                       |                              |
|                                                                                                    |                                                       |                              |
|                                                                                                    |                                                       |                              |
|                                                                                                    |                                                       |                              |
|                                                                                                    |                                                       |                              |
|                                                                                                    |                                                       |                              |
|                                                                                                    |                                                       |                              |
|                                                                                                    |                                                       |                              |
|                                                                                                    |                                                       |                              |
|                                                                                                    |                                                       |                              |
|                                                                                                    |                                                       |                              |
|                                                                                                    |                                                       |                              |
| - Arativos XML                                                                                                    |                                                       |                              |
| Arquivos XML<br>Filtrar por: Todos NF-e JEmitente Cliente Produto Transportadora Inutlização                                                                                                    |                                                       |                              |
| Arquivos XML       Filtrar por:     Todos       NF-e     Emitente       Cliente     Produto       Tipo de Arquivo     Identificação †                                                                                                    | Nome do Arquivo                                       | Situação Arquivos Vinculados |
| Arquivos XML<br>Filtrar por: Todos NF-e Emitente Cliente Produto Transportadora Inutilização<br>Tipo de Arquivo Identificação †<br>Emitente 102935843000105 EMITENTE                                                                                                    | Nome do Arquivo<br>=-20150330-0826-02935843000105.xml | Situação Arquivos Vinculados |
| Arquivos XML<br>Fitrar por: Todos NF-e Emitente Cliente Produto Transportadora Inutlização<br>Tipo de Arquivo Identificação †<br>Emitente 02935843000105 EMITENTE                                                                                                    | Nome da Arquivo<br>E-20150330-0826-02935843000105.xml | Situação Arquivos Vinculados |
| Arquivos XML<br>Filtrar por: Todos NF-e Emitente Cliente Produto Transportadora Inutilização<br>Tipo de Arquivo Identificação †<br>Emitente 02935843000105 EMITENTE<br>1                                                                                                    | Nome do Arquivo<br>20150330-0826-02935843000105.xml   | Situação Arquivos Vinculados |
| Arquivos XML         Filtrar por:       Todos       NF-e       Emitente       Cliente       Produto       Transportadora       Inutilização         Image: Strain Strain St | Nome do Arquivo<br>E-20150330-0826-02935843000105.xml | Situação Arquivos Vinculados |
| Arquivos XML<br>Fitrar por: Todos NF-e Emitente Cliente Produto Transportadora Inutlização<br>Tipo de Arquivo Identificação †<br>Emitente 02935843000.105 EMITENTE                                                                                                    | Nome do Arquivo<br>E-20150330-0826-02935843000105.xml | Situação Arquivos Vinculados |
| Arquivos XML<br>Filtrar por: Todos NF-e Emitente Cliente Produto Transportadora Inutlização<br>Filtrar por: Todos NF-e Emitente Cliente Produto Identificação †<br>Emitente 02935843000105 EMITENTE<br>1                                                                                                    | Nome do Arquivo<br>E-20150330-0826-02935843000105.xml | Situação Arquivos Vinculados |
| Arquivos XML      Filtrar por: Todos NF-e Emitente Cliente Produto Transportadora Inutilização      Tipo de Arquivo Identificação †      Emitente 02935843000105 EMITENTE      1                                                                                                    | Nome do Arquivo<br>5-20150330-0826-02935843000105.xml | Situação Arquivos Vinculados |
| Arquivos XML<br>Fitrar por: Todos NF-e Emitente Cliente Produto Transportadora Inutlização<br>Tipo de Arquivo Identificação †<br>Emitente 02935843000.105 EMITENTE                                                                                                    | Nome do Arquivo<br>2-20150330-0826-02935843000105.xml | Situação Arquivos Vinculados |
| Arquivos XML<br>Filtrar por: Todos NF-e Emitente Cliente Produto Transportadora Inutilização<br>Tipo de Arquivo Identificação †<br>Emitente 02935843000105 EMITENTE<br>1                                                                                                    | Nome do Arquivo<br>E-20150330-0826-02935843000105.xml | Situação Arquivos Vinculados |
| Arquivos XML<br>Filtrar por: Todos NF-e Emitente Cliente Produto Transportadora Inutilização<br>Tipo de Arquivo Identificação †<br>Emitente 02935843000105 EMITENTE<br>1                                                                                                    | Nome do Arquivo<br>5-20150330-0826-02935843000105.xml | Situação Arquivos Vinculados |
| Arquivos XML<br>Fitrar por: Todos NE-e Emitente Cliente Produto Transportadora Inutlização<br>Tipo de Arquivo Identificação †<br>Emitente 02935843000.105 EMITENTE<br>1                                                                                                    | Nome do Arquivo<br>5-20150330-0826-02935843000105.xml | Situação Arquivos Vinculados |
| Arquivos XML<br>Filtrar por: Todos NF-e Emitente Cliente Produto Transportadora Inutlização<br>Tipo de Arquivo Identificação †<br>Emitente 02935843000105 EMITENTE<br>1<br>Emitente Echar                                                                                                    | Nome do Arquivo<br>E-20150330-0826-02935843000105.xml | Situação Arquivos Vinculados |
| Arquivos XML<br>Fitrar por: Todos NF-e Emitente Cliente Produto Transportadora Inutilização<br>Tipo de Arquivo Identificação †<br>Emitente 02935843000105 EMITENTE<br>1<br>1<br>Fechar                                                                                                    | Nome do Arquivo<br>5-20150330-0826-02935843000105.xml | Situação Arquivos Vinculados |

# 26º Passo – Clique em Fechar.

| Emissor gratuito de Nota Fiscal Eletrônica (NF-e)       |                                                                   | ×    |
|---------------------------------------------------------|-------------------------------------------------------------------|------|
| Notas Fiscais Emitente Cadastros Sistema Ajuda          |                                                                   |      |
| Emitente                                                |                                                                   |      |
| Razão Social:                                           | CNPJ: IE:                                                         |      |
| 1                                                       | Importação de Arquivos                                            |      |
|                                                         |                                                                   |      |
| Local do(s) arquivo(s): C:\Users\janthony\Documents\Arc | vos NF-e                                                          | izar |
| - Arguivos TXT                                          |                                                                   |      |
| Filtrar por: Todos NF-e 👽 Emitente Clie                 | W Informação de Ariganos                                          |      |
|                                                         | Importação concluída. # Registros                                 |      |
|                                                         | 1/1 registro foi importado com sucesso.                           |      |
|                                                         |                                                                   |      |
|                                                         | 100%                                                              |      |
|                                                         |                                                                   |      |
|                                                         | Resumo das Operações:                                             |      |
|                                                         | Nome do Arguivo Identif. Reg. Situação do Reg. Campo Erro/Alerta  |      |
|                                                         | EMITENTE-20150330-0826-02935843000105.xml 02935843000105 Inserido |      |
|                                                         |                                                                   |      |
|                                                         |                                                                   |      |
|                                                         |                                                                   |      |
|                                                         |                                                                   |      |
| Arquivos XML                                            |                                                                   | _    |
| Filtrar por: Todos NF-e VEmitente Che                   |                                                                   |      |
| Tipo de Arquivo                                         | so Arquivos Vinculados                                            |      |
| Emitente                                                |                                                                   |      |
|                                                         |                                                                   |      |
|                                                         | Surgess & Alerta STrrn                                            |      |
|                                                         |                                                                   |      |
|                                                         | Fechar                                                            |      |
|                                                         |                                                                   |      |
|                                                         |                                                                   |      |
|                                                         |                                                                   |      |
|                                                         |                                                                   |      |
|                                                         |                                                                   |      |
|                                                         |                                                                   |      |
| Importar                                                |                                                                   |      |
| NF-e                                                    |                                                                   |      |

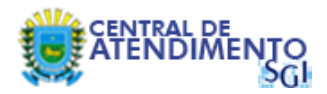

# 27º Passo – Agora, acesse novamente o menu Emitente > Selecionar Emitente.

| Emitente<br>Dados do E<br>Selecionar<br>Sair do Emi     | <u>C</u> adastros<br>Emitente Atua |                               |                                 |                                                        |                                                                         |                                                     | the second second second second second second second second second second second second second second second s                       |                                                                                                    | Citran al Inc. and Inc.                                                                   |
|---------------------------------------------------------|------------------------------------|-------------------------------|---------------------------------|--------------------------------------------------------|-------------------------------------------------------------------------|-----------------------------------------------------|----------------------------------------------------------------------------------------------------|----------------------------------------------------------------------------------------------------|-------------------------------------------------------------------------------------------|
| <u>D</u> ados do E<br><u>S</u> elecionar<br>Sair do Emi | Emitente Atua                      | Sistema Ajuda                 |                                 |                                                        |                                                                         |                                                     |                                                                                                    |                                                                                                    |                                                                                           |
| <u>Selecionar</u><br>Sair do Emi                        | Emitente                           | Ctrl+Shift-E                  |                                 |                                                        |                                                                         |                                                     |                                                                                                    |                                                                                                    |                                                                                           |
| Sair do Emi                                             | Liniterite                         | Ctrl+Alt-O                    |                                 |                                                        |                                                                         | CNPJ:                                               | IE:                                                                                                    |                                                                                                    |                                                                                           |
|                                                         | itente Atual                       | Ctrl+Alt-S                    |                                 |                                                        | Importação de                                                           | Arquivos                                            |                                                                                                    |                                                                                                    |                                                                                           |
|                                                         |                                    |                               |                                 |                                                        |                                                                         |                                                     |                                                                                                    |                                                                                                    |                                                                                           |
| arquivo(s                                               | s): C:\Users                       | s\janthony\Docum              | ents\Arquivos NF-e              |                                                        |                                                                         |                                                     |                                                                                                    |                                                                                                    | Localiza                                                                                  |
| XT                                                      |                                    |                               |                                 |                                                        |                                                                         |                                                     |                                                                                                    |                                                                                                    |                                                                                           |
| Todos                                                   | NF-e                               | 🔽 Emitente                    | Cliente Produ                   | to Transportadora                                      |                                                                         |                                                     |                                                                                                    |                                                                                                    |                                                                                           |
|                                                         |                                    |                               |                                 | Tipo de Arquivo                                        |                                                                         | Nome do Arc                                         |                                                                                                    |                                                                                                    | # Penistros                                                                               |
|                                                         |                                    |                               |                                 | npo de Arquivo                                         |                                                                         | Nome do Arc                                         | lance 1                                                                                                    |                                                                                                    | # ricgiou da                                                                              |
|                                                         |                                    |                               |                                 |                                                        |                                                                         |                                                     |                                                                                                    |                                                                                                    |                                                                                           |
| мі                                                      |                                    |                               |                                 |                                                        |                                                                         |                                                     |                                                                                                    |                                                                                                    |                                                                                           |
| ML Todos                                                | NF-e                               | [♥] Emitente                  | Cliente Produ                   | to Transportadora Inut                                 | tilização                                                               |                                                     |                                                                                                    |                                                                                                    |                                                                                           |
| ML                                                      | NF-e                               | Emitente<br>Tipo de Arq       | Cliente Produ                   | to Transportadora Inul<br>Identificação †              | tilização                                                               | Nome do Arquivo                                     |                                                                                                    | Situação                                                                                                    | Arquivos Vinculados                                                                       |
| ML<br>Todos                                             | NF-e<br>Emiten                     | Emitente<br>Tipo de Arq<br>te | Cliente Produ<br>Jivo<br>029358 | to Transportadora Inut<br>Identificação †<br>143000105 | tilização<br>EMITENTE-20150330-082                                      | Nome do Arquivo<br>6-02935843000105.xml             |                                                                                                    | Situação                                                                                                    | Arquivos Vinculados                                                                       |
|                                                         | Todos                              | Todos NF-e                    | Todos NF-e Penitente            | Todos NF-e ✓Emitente Cliente Produ                     | Todos NF-e ✓ Emitente Cliente Produto Transportadora<br>Tipo de Arquivo | Todos NF-e Finitente Cliente Produto Transportadora | Todos     NF-e     Emitente     Cliente     Produto     Transportadora       Tipo de Arquivo     Nome do Arquivo     Nome do Arquivo | Todos     NF-e     Peritente     Cliente     Produto     Transportadora       Tipo de Arquivo       Nome do Arquivo + | Todos     NF-e     Produto     Transportadora       Tipo de Arquivo     Nome do Arquivo # |

# 28º Passo – Selecione o emitente e clique em Iniciar.

| Emissor gratuito de Nota Fiscal Eletrônica (NF-e) |                                     | X        |
|---------------------------------------------------|-------------------------------------|----------|
| Notas Fiscais Emitente Cadastros Sistema Ajuda    |                                     |          |
| Emitente                                          |                                     |          |
| Razão Social:                                     | CNPJ: IE:                           |          |
|                                                   | Cadastro de Emitentes               |          |
| Filtro de Pesquisa                                |                                     |          |
| CNPJ                                              |                                     |          |
| Nome/Razão Social                                 |                                     |          |
| Pesquisar Nova Pesquisa                           |                                     |          |
|                                                   | Dânie                               | a 1 de 1 |
|                                                   | royii                               | aruer    |
| CNPJ Inscrição Estadual                           | Razao Social y                      |          |
| 23.323.3740                                       |                                     |          |
| 1                                                 |                                     |          |
|                                                   |                                     |          |
|                                                   |                                     |          |
|                                                   |                                     |          |
|                                                   |                                     |          |
|                                                   |                                     |          |
|                                                   |                                     |          |
|                                                   |                                     |          |
|                                                   |                                     |          |
|                                                   |                                     |          |
|                                                   |                                     |          |
|                                                   |                                     |          |
|                                                   |                                     |          |
|                                                   |                                     |          |
|                                                   |                                     |          |
|                                                   |                                     |          |
|                                                   |                                     |          |
|                                                   |                                     |          |
| 2                                                 |                                     |          |
| Iniciar Incluir Detalhar Excluir In               | montar Exportar Backup Restore Sair |          |
|                                                   |                                     |          |
| NF-e                                              |                                     |          |

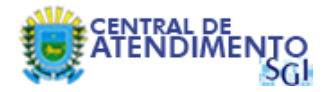

# 29º Passo – Em seguida, acesse o menu Sistema > Importar Arquivos.

| Pipe Freze         States         Ayds           Redio Sociel: SERV2. ME PY LESS         Orthologie Constant         Orthologie Constant           Redio Sociel: SERV2. ME PY LESS         Orthologie Constant         Orthologie Constant           Redio Sociel: SERV2. ME PY LESS         Bootos Advance         Avisos           Retornos da SEFA2 Pend Imotos Advance         Avisos         Retornos da SEFA2 Pend Imotos Advance           Nº este Nota Frical Elettónica não transmitida para a SEFA2         En Contengência via PPEC: Não estes Nota Frical Elettónica não transmitida para a SEFA2           En Contengência via PPEC: Não estes Nota Frical Elettónica não transmitida para a SEFA2         En Contengência via PPEC: Não estes Nota Frical Elettónica não transmitida para a SEFA2           Flaxas de numeração a serem inutilizadas         Não estes Nota Frical Elettónica adotrada pendente de exportação para XML           Não estes Nota Frical Elettónica adotrada pendente de exportação para XML         Incontendente de exportação para XML                                                                                                    | 🖉 Emissor gratuito de Nota Fiscal Ele                     | etrônica (NF-e)                                            |                                           |  |
|----------------------------------------------------------------------------------------------------|-----------------------------------------------------------|------------------------------------------------------------|-------------------------------------------|--|
|                                                                                                    | Notas Fiscais Emitente Cadastros                          | Sistema Ajuda                                              |                                           |  |
| Radio Sciel SERAZ. HUB PT EST Confundado       OVP21: 02.935.94300001:05       EI: 23.23.8740         Retornos da SEFAZ Pend Proste Anakon       Avisos         Não existe Nota Fisca Elettónica não transmitidas para a SEFAZ       En Contingência: Não existe Nota Fisca Elettónica não transmitida para a SEFAZ         Em Contingência va EPEC: Não existe Nota Fisca Elettónica não transmitida para a SEFAZ       En Contingência va EPEC: Não existe Nota Fisca Elettónica não transmitida para a SEFAZ         Fisca de numeração a serim inutilizadas       Não existe Nota Fisca Elettónica não transmitida para a SEFAZ         Mão existe Nota Fisca Elettónica não transmitida para a SEFAZ       Em Contingência Va EPEC: Não existe Nota Fisca Elettónica não transmitida para a SEFAZ         Não existe Nota Fisca Elettónica não transmitida para a SEFAZ       Em Contingência fisca Elettónica não transmitida para a SEFAZ         Não existe Nota Fisca Elettónica não transmitida para a SEFAZ       Em Contingência fisca Elettónica não transmitida para a SEFAZ         Não existe Nota Fisca Elettónica não transmitida para a SEFAZ       Em Contingência fisca Elettónica não transmitida para a SEFAZ         Não existe Nota Fisca Elettónica autorizada pendentes de exportação para XML       Não existe Nota Fisca Elettónica autorizada pendentes de exportação para XML         Não existe Nota Fisca Elettónica autorizada pendentes de exportação para XML       Encore | Emitente                                                  | Quadro de Avisos Ctrl+Shift-A                              |                                           |  |
| Pedraction     Avisos       Retornos da SF2 Pend grouts Maximum     Pedratoria       Não existe Nota Fiscal Eletónica não transmitida para a SEFAZ     Intervision da Contingência via EPEC: Não existe Nota Fiscal Eletônica não transmitida para a SEFAZ       En Contingência via EPEC: Não existe Nota Fiscal Eletônica não transmitida para a SEFAZ     Intervision da Contingência via EPEC: Não existe Nota Fiscal Eletônica não transmitida para a SEFAZ       En Contingência via EPEC: Não existe Nota Fiscal Eletônica não transmitida para a SEFAZ     Intervision da Contingência via EPEC: Não existe Nota Fiscal Eletônica não transmitida para a SEFAZ       Faixas de numeração a serem inutilizadas     Não existe Nota Fiscal Eletônica año transmitida para a SEFAZ       Não existe Nota Fiscal Eletônica não transmitida para a SEFAZ       Não existe Nota Fiscal Eletônica não transmitida para a SEFAZ       Não existe Nota Fiscal Eletônica não transmitida para a SEFAZ       Não existe Nota Fiscal Eletônica não transmitida para a SEFAZ                                                                                                    | Razão Social: SEFAZ - MS P/ TESTES                        | Certificados                                               | CNPJ: 02.935.843/0001-05 IE: 28.328.974-0 |  |
| Re deside Nota Fiscal Elettory       Endotade Status         NF-e's em contingéncia e Réaction General       ansmittidas         Im Contingéncia e Nota Visa Fiscal Eletônica não transmitida para a SEFA2       Im Contingéncia Vião existe Nota Fiscal Eletônica não transmitida para a SEFA2         Em Contingéncia Vião existe Nota Fiscal Eletônica não transmitida para a SEFA2       Im Contingéncia Vião existe Nota Fiscal Eletônica não transmitida para a SEFA2         Fatxas de numeração a serem Inutilizadas       Não existe Nota Fiscal Eletônica não transmitida para a SEFA2         Não existe Nota Fiscal Eletônica não transmitida para a SEFA2       Im Contingéncia FS DA: Não existe Nota Fiscal Eletônica não transmitida para a SEFA2         Não existe Rata de numeração a serem Inutilizadas       Notas autorizadas pendentes de exportação para XML         Não existe Nota Fiscal Eletônica não transmitida para xML       Im Center         Não existe Nota Fiscal Eletônica não transmitida para XML       Im Center         Não existe Nota Fiscal Eletônica autorizada pendentes de exportação para XML       Im Center         Não existe Nota Fiscal Eletônica autorizada pendentes de exportação para XML       Im Center                                                                                                    |                                                           | Parâmetros                                                 | Avisos                                    |  |
| Ně eviste Nota Fiscal Eletrónica não transmitida para a SEFAZ         Em Contingência: Não eviste Nota Fiscal Eletrónica não transmitida para a SEFAZ         Em Contingência: Não eviste Nota Fiscal Eletrónica não transmitida para a SEFAZ         Em Contingência: S-DA: Não eviste Nota Fiscal Eletrónica não transmitida para a SEFAZ         Em Contingência: S-DA: Não eviste Nota Fiscal Eletrónica não transmitida para a SEFAZ         Em Contingência: S-DA: Não eviste Nota Fiscal Eletrónica não transmitida para a SEFAZ         Não eviste faixa de numeração a serim inutilizadas         Não eviste Nota Fiscal Eletrónica autorizada pendente de exportação para XML         Não eviste Nota Fiscal Eletrónica autorizada pendente de exportação para XML         Fechar                                                                                                    | Retornos da SEFAZ Pend                                    | Importar Arquivos                                          |                                           |  |
| NF-e's em contingência e Kebidro Gerenda         Em contingência via EPEC: Não existe Nota Fiscal Eletrônica não transmitida para a SEFAZ         Em contingência via EPEC: Não existe Nota Fiscal Eletrônica não transmitida para a SEFAZ         Em contingência r S-DA: Não existe Nota Fiscal Eletrônica não transmitida para a SEFAZ         Em contingência r S-DA: Não existe Nota Fiscal Eletrônica não transmitida para a SEFAZ         Faixas de numeração a serem inutilizadas         Não existe faixa de numeração a ser inutilizadas         Nais existe Nota Fiscal Eletrônica autorizada pendente de exportação para XML         Não existe Nota Fiscal Eletrônica autorizada pendente de exportação para XML         recture                                                                                                    | Não existe Nota Fiscal Eletrôn                            | Backup<br>Restaurar                                        |                                           |  |
| Em Contingéncia: Não existe Nota Fiscal Eletrônica não transmitida para a SEFAZ         Em Contingéncia via EPEC: Não existe Nota Fiscal Eletrônica não transmitida para a SEFAZ         Em Contingéncia FS-DA: Não existe Nota Fiscal Eletrônica não transmitida para a SEFAZ         Faixas de numeração a serem inutilizadas         Não existe faixa de numeração a ser inutilizadas         Não existe faixa de numeração a ser inutilizadas         Não existe Nota Fiscal Eletrônica autorizada para XML         Não existe Nota Fiscal Eletrônica autorizada pendente de exportação para XML         Techer                                                                                                    | NF-e's em contingência c                                  | Relatório <u>G</u> erencial                                | ransmitidas                               |  |
| Em Contingência via EPEC: Não existe Nota Fiscal Eletrônica não transmitida para a SEFAZ         Em Contingência FS-DA: Não existe Nota Fiscal Eletrônica não transmitida para a SEFAZ         Faixas de numeração a serem inutilizadas         Não existe faixa de numeração a ser inutilizadas         Não existe Nota Fiscal Eletrônica autorizada para XML         Não existe Nota Fiscal Eletrônica autorizada pendente de exportação para XML         Pechar                                                                                                    | Em Contingência: Não exist                                | e Nota Fiscal Eletrônica não tran                          | ismilida para a SEFAZ                     |  |
| Em Contingência FS-DA: Não existe Nota Fiscal Eletônica não transmitida para a SEFAZ         Faixas de numeração a serem Inutilizadas         Não existe faixa de numeração para XML         Notas autorizadas pendentes de exportação para XML         Não existe Nota Fiscal Eletônica autorizada pendente de exportação para XML         Fechar                                                                                                    | Em Contingência via EPEC:                                 | Não existe Nota Fiscal Eletrônic                           | a não transmitida para a SEFAZ            |  |
| Faxas de numeração a serem inutilizadas         Não existe faixa de numeração a ser inutilizada         Notas autorizadas pendentes de exportação para XML         Não existe Nota Fiscal Eletrônica autorizada pendente de exportação para XML.         Fechar                                                                                                    | Em Contingência FS-DA: Nã                                 | io existe Nota Fiscal Eletrônica n                         | ão transmitida para a SEFAZ               |  |
| Fedar                                                                                                    | Notas autorizadas pende<br>Não existe Nota Fiscal Eletrôn | ntes de exportação para<br>ica autorizada pendente de expo | XML                                       |  |
| NF-e                                                                                                    |                                                           |                                                            | Fechar                                    |  |
| NFe                                                                                                    |                                                           |                                                            |                                           |  |
| NFe                                                                                                    |                                                           |                                                            |                                           |  |
| NFe                                                                                                    |                                                           |                                                            |                                           |  |
| NFe                                                                                                    |                                                           |                                                            |                                           |  |
| NFe                                                                                                    |                                                           |                                                            |                                           |  |
| NFe                                                                                                    |                                                           |                                                            |                                           |  |
| NFe                                                                                                    |                                                           |                                                            |                                           |  |
|                                                                                                    | NF-e                                                      |                                                            |                                           |  |

# 30º Passo – Clique no botão Localizar.

| Emissor gratuito de Nota Fiscal Eletrônica (NF-e) |                             |                          |                  |                   | - 0 - X   |
|---------------------------------------------------|-----------------------------|--------------------------|------------------|-------------------|-----------|
| Notas Fiscais Emitente Cadastros Sistema Ajuda    |                             |                          |                  |                   |           |
| Emitente                                          |                             |                          |                  |                   |           |
| Razão Social: SEFAZ - MS P/ TESTES                |                             | CNPJ: 02.935.843/0001-05 | IE: 28.328.974-0 |                   |           |
|                                                   | Impo                        | rtação de Arquivos       |                  |                   |           |
|                                                   |                             |                          |                  |                   |           |
| Local do(s) arquivo(s):                           |                             |                          |                  |                   | Localizar |
| Arquivos TXT                                      | Transportadora              |                          |                  |                   |           |
|                                                   |                             |                          |                  |                   |           |
|                                                   | Tipo de Arquivo             | Nome do Arquivo          | 0 †              | # Registros       |           |
|                                                   |                             |                          |                  |                   |           |
|                                                   |                             |                          |                  |                   |           |
|                                                   |                             |                          |                  |                   |           |
|                                                   |                             |                          |                  |                   |           |
|                                                   |                             |                          |                  |                   |           |
|                                                   |                             |                          |                  |                   |           |
|                                                   |                             |                          |                  |                   |           |
|                                                   |                             |                          |                  |                   |           |
|                                                   |                             |                          |                  |                   |           |
|                                                   |                             |                          |                  |                   |           |
| Arquivos XML                                      |                             |                          |                  |                   |           |
| Filtrar por: Todos NF-e Emitente Cliente Produto  | Transportadora Inutilização |                          |                  |                   |           |
| Tipo de Arquivo                                   | Identificação 🕴             | Nome do Arquivo          | Situação         | Arquivos Vinculad | os        |
|                                                   |                             |                          |                  |                   |           |
|                                                   |                             |                          |                  |                   |           |
|                                                   |                             |                          |                  |                   |           |
|                                                   |                             |                          |                  |                   |           |
|                                                   |                             |                          |                  |                   |           |
|                                                   |                             |                          |                  |                   |           |
|                                                   |                             |                          |                  |                   |           |
|                                                   |                             |                          |                  |                   |           |
|                                                   |                             |                          |                  |                   |           |
|                                                   |                             |                          |                  |                   |           |
| Importar Eachar                                   |                             |                          |                  |                   |           |
|                                                   |                             |                          |                  |                   |           |
| NF-e                                              |                             |                          |                  |                   |           |

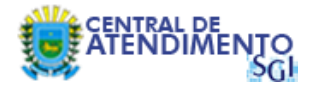

# 31º Passo – Selecione a pasta criada no 2º Passo e clique em Abrir.

| Emissor gratuito de Nota Fiscal Eletrônica (NF-e)                                   |                                                                                                    |                                              |                                                      |                     |
|-------------------------------------------------------------------------------------|----------------------------------------------------------------------------------------------------|----------------------------------------------|------------------------------------------------------|---------------------|
| Notas Fiscais Emitente Cadastros Sistema Ajuda                                      |                                                                                                    |                                              |                                                      |                     |
| Emitente                                                                            |                                                                                                    |                                              | 2079.)                                               |                     |
| Razão Social: SEFAZ - MS P/ TESTES                                                  |                                                                                                    | CNPJ: 02.935.843/0001-05                     | IE: 28.328.974-0                                     |                     |
|                                                                                     | Impo                                                                                                    | rtação de Arquivos                           |                                                      |                     |
|                                                                                     |                                                                                                    |                                              |                                                      |                     |
| Local do(s) arquivo(s):                                                             |                                                                                                    |                                              |                                                      | Localizar           |
| CArquivos TXT                                                                       |                                                                                                    |                                              |                                                      |                     |
| Filtrar por: Todos NF-e Emitente Cliente Produto                                    | Transportadora                                                                                                    |                                              |                                                      |                     |
|                                                                                     | Tipo de Arquivo                                                                                                    | Nome do Arquivo                              | Ť                                                    | # Registros         |
| Arquivos XML<br>Filtrar por: Todos NF-e Emitente Cliente Produto<br>Tipo de Arquivo | Abrir      Procurar gm: Documents     Arquivos do Outlook     Arquivos IVF-e      Nome da pasta: C:\Users\janthony     Arquivos do Ijpo: Todos os arquivos | Documents (Arquivos NF-e<br>2<br>Abrir arqui | Situação<br>Situação<br>Cancelar<br>uivo selecionado | Arquivos Vinculados |
| Importar Fechar                                                                     |                                                                                                    |                                              |                                                      |                     |
| NF-e                                                                                |                                                                                                    |                                              |                                                      |                     |

32º Passo – O emissor localizará todos os arquivos contidos no diretório para o qual exportamos os dados da versão 2.0. Para encerrar basta clicar no botão Importar.

| cais <u>E</u> miter                                                                                                    | nte <u>C</u> adastros                                                                                                | Sistema Ajud                                                | la                                                                           |                                                                                              |                                                              |                                                                                                    |                                                                                                    |                                                                                  |          |                     |
|----------------------------------------------------------------------------------------------------|----------------------------------------------------------------------------------------------------|-------------------------------------------------------------|------------------------------------------------------------------------------|----------------------------------------------------------------------------------------------|--------------------------------------------------------------|----------------------------------------------------------------------------------------------------|----------------------------------------------------------------------------------------------------|----------------------------------------------------------------------------------|----------|---------------------|
|                                                                                                    |                                                                                                    |                                                             |                                                                              |                                                                                              |                                                              |                                                                                                    |                                                                                                    |                                                                                  |          |                     |
| Social: SEFA                                                                                                    | AZ - MS P/ TEST                                                                                                    | ES                                                          |                                                                              |                                                                                              |                                                              |                                                                                                    | CNPJ: 02.935.843/0001-05                                                                                                    | 5 IE: 28.328.974-0                                                               |          |                     |
|                                                                                                    |                                                                                                    |                                                             |                                                                              |                                                                                              |                                                              | Import                                                                                                    | ação de Arquivos                                                                                                    |                                                                                  |          |                     |
|                                                                                                    |                                                                                                    |                                                             |                                                                              |                                                                                              |                                                              |                                                                                                    |                                                                                                    |                                                                                  |          |                     |
| do(s) arqui                                                                                                    | ivo(s): C:\Us                                                                                                    | ers\janthony\Docur                                          | ments\Arquivos N                                                             | NF-e                                                                                         |                                                              |                                                                                                    |                                                                                                    |                                                                                  |          | Loc                 |
| os TXT —                                                                                                    |                                                                                                    |                                                             |                                                                              |                                                                                              |                                                              |                                                                                                    |                                                                                                    |                                                                                  |          |                     |
| por: 🔽 To                                                                                                    | odos 🛛 🗹 NF-                                                                                                    | e 📃 Emitente                                                | Cliente                                                                      | Produto                                                                                      | Transportadora                                               |                                                                                                    |                                                                                                    |                                                                                  |          |                     |
|                                                                                                    |                                                                                                    |                                                             |                                                                              |                                                                                              | Tipo de Arquivo                                              |                                                                                                    | Nome do A                                                                                                    | rauivo 🕴                                                                         |          | ≠ Registros         |
|                                                                                                    |                                                                                                    |                                                             |                                                                              |                                                                                              |                                                              |                                                                                                    |                                                                                                    |                                                                                  |          | -                   |
|                                                                                                    |                                                                                                    |                                                             |                                                                              |                                                                                              |                                                              |                                                                                                    |                                                                                                    |                                                                                  |          |                     |
| vos XML<br>por: V To                                                                                                    | odos ♥ NF-                                                                                                    | Emitente                                                    | ✓ Cliente                                                                    | Produto                                                                                      | ✓ Transportadora                                             | ✓ Inutilização                                                                                                    |                                                                                                    |                                                                                  |          |                     |
| vos XML<br>por: ☑ To<br>lecionar to                                                                                            | odos ⊻NF-<br>todos                                                                                                   | e Emitente                                                  | ✓ Cliente                                                                    | Produto                                                                                      | ▼ Transportadora                                             | V Inutilização                                                                                                    | None do Aronino.                                                                                                    |                                                                                  | Sihurão  | Araine Vinuiador    |
| ros XML                                                                                                    | odos ⊻NF-<br>odos<br>Cliente                                                                                         | e Emitente<br>po de Arquivo                                 | ✓ Cliente<br>027421611                                                       | Produto<br>Identif                                                                           | [√] Transportadora<br>ficação †                              | ✓ Inutilização                                                                                                    | Nome do Arquivo<br>30.0045-02742161163 vml                                                                                                    |                                                                                  | Situação | Arquivos Vinculados |
| os XML<br>por: V To<br>lecionar to<br>1<br>V                                                                                   | odos ♥ NF→<br>odos<br>Cliente                                                                                        | e Emitente<br>po de Arquivo                                 | ✓ Cliente<br>027421611<br>029358430                                          | Produto<br>Identif<br>163<br>200 105                                                         | [v] Transportadora<br>ficação †                              | ✓ Inutilização<br>CLIENTE-201503<br>CLIENTE-201503                                                                                                    | Nome do Arquivo<br>30-0946-02742161163.ml<br>30-0946-023843000105.ml                                                                                                    |                                                                                  | Situação | Arquivos Vinculados |
| os XML<br>por: V To<br>lecionar to<br>V<br>V                                                                                   | iodos V NF-<br>iodos T<br>Cliente<br>Cliente<br>Cliente                                                              | e Emitente<br>po de Arquivo                                 | Cliente                                                                      | Produto      Identif 163 000105 303                                                          | ✓ Transportadora ficação †                                   | ✓ Inutilização<br>CLIENTE-201503<br>CLIENTE-201503<br>CLIENTE-201503                                                                                                    | Nome do Arquivo<br>30-0946-02742161163.xml<br>30-0946-02935843000105.xml<br>30-0946-336816803.xml                                                                                                    |                                                                                  | Situação | Arquivos Vinculados |
| os XML<br>por: V To<br>lecionar to<br>V<br>V<br>V                                                                              | odos V NF-<br>colos<br>Cliente<br>Cliente<br>Produto                                                                 | e Enitente<br>po de Arquívo                                 | Cliente                                                                      | Produto      Identif 163 000105 803                                                          | ▼ Transportadora<br>ficação †                                | ✓ Inutilização<br>CLIENTE-201503<br>CLIENTE-201503<br>CLIENTE-20503<br>PRODUTO-20150                                                                                                    | Nome do Arquivo<br>30-0946-02742161163.xml<br>30-0946-328916603.xml<br>30-0946-3368916603.xml<br>30-0940-012350.xml                                                                                                    |                                                                                  | Situação | Arquivos Vinculados |
| os XML<br>por: V To<br>lecionar to<br>V<br>V<br>V                                                                              | odos VNF-<br>color<br>Cliente<br>Cliente<br>Cliente<br>Produto<br>Produto                                            | e Emitente<br>po de Arquivo                                 | Cliente<br>027421611<br>029358430<br>336891868<br>001<br>002                 | Produto<br>Identif<br>163<br>000105<br>303                                                   | ♥ Transportadora<br>ficação †                                | ✓ Inutilização<br>CLIENTE-201503<br>CLIENTE-201503<br>CLIENTE-201503<br>PRODUTO-2015C                                                                                                    | Nome do Arquivo<br>30-0946-02742161163.ml<br>30-0946-02343000105.ml<br>30-0946-33689186803.ml<br>330-1009-00.xml                                                                                                    |                                                                                  | Situação | Arquivos Vinculados |
| os XML<br>lecionar tr<br>l<br>V<br>V<br>V                                                                                      | odos VNF-<br>codos<br>Cliente<br>Cliente<br>Produto<br>Produto                                                       | e Emitente<br>po de Arquivo                                 | Cliente                                                                      | Produto<br>Identif<br>163<br>000 105<br>303                                                  | マ Transportadora<br>ficação †                                | ✓ Inutilização CLIENTE-201503 CLIENTE-201503 PRODUTO-2015C PRODUTO-2015C PRODUTO-2015C PRODUTO-2015C                                                                                     | Nome do Arquivo<br>30-0946-02742161163.xml<br>30-0946-02742161163.xml<br>30-0946-33689168033.xml<br>330-1009-001.xml<br>330-1009-002.xml                                                                                                    |                                                                                  | Situação | Arquivos Vinculados |
| ros XML<br>por: V Tr<br>Jecionar tr<br>V<br>V<br>V<br>V<br>V                                                                   | odos VNF-r<br>colors<br>Cliente<br>Cliente<br>Produto<br>Produto<br>Produto<br>Transporta                            | e Enitente<br>po de Arquivo<br>dora                         | Cliente 027421611 029358430 336891863 001 002 003 TRANSPOR                   | Produto<br>Identif<br>163<br>2000 105<br>803<br>RTADORA FICT                                 | ♥ Transportadora                                             | ✓ Inutilização<br>CLIENTE-201503<br>CLIENTE-201503<br>CLIENTE-201503<br>PRODUTO-2015C<br>PRODUTO-2015C<br>PRODUTO-2015C<br>PRODUTO-2015C                                                 | Nome do Arquivo<br>30-0946-02742616163.ml<br>30-0946-0235843000105.xml<br>330-1009-001.xml<br>330-1009-002.xml<br>330-1009-002.xml<br>330-1009-003.xml                                                                                                    | A FICTICIA 01.xml                                                                | Situação | Arquivos Vinculados |
| vos XML<br>por: V Tr<br>elecionar tr<br>V<br>V<br>V<br>V<br>V<br>V<br>V<br>V                                                   | odos VNF-<br>sodos T<br>Cliente<br>Cliente<br>Cliente<br>Produto<br>Produto<br>Produto<br>Transporta<br>Transporta   | e Emitente<br>po de Arquivo<br>dora<br>dora                 | Cliente 027421611 029358430 336891868 001 002 003 TRANSPOR TRANSPOR TRANSPOR | Produto<br>Identif<br>163<br>300 105<br>303<br>RTADORA FICT<br>RTADORA FICT                  | Transportadora  Transportadora  TCIA 01 TCIA 02              | ✓ Inutilização CLIENTE-201503 CLIENTE-201503 CLIENTE-201503 CRODUTO-2015C PRODUTO-2015C PRODUTO-2015C TRANSPORTADO                                                                       | Nome do Arquivo<br>30-0946-02742161163.ml<br>30-0946-023843000105.ml<br>30-0946-0384900105.ml<br>330-1009-002.ml<br>330-1009-002.ml<br>330-1009-003.ml<br>A2-2013033-1009-TRANSPORTADORA                                                                                                    | A FICTICIA 01.xml<br>A FICTICIA 02.xml                                           | Situação | Arquivos Vinculados |
| vos XML<br>por: V Tr<br>elecionar tr<br>V<br>V<br>V<br>V<br>V<br>V                                                             | odos VII-<br>codos T<br>Cliente<br>Cliente<br>Cliente<br>Produto<br>Produto<br>Transporta<br>Transporta              | e Emitente<br>po de Arquivo<br>dora<br>dora<br>dora         | Cliente 027421611 029358430 336891868 001 002 003 TRANSPOR TRANSPOR TRANSPOR | Produto<br>Identif<br>163<br>000105<br>303<br>RTADORA FICT<br>RTADORA FICT<br>RTADORA FICT   | Transportadora<br>ficação †<br>ICIA 01<br>ICIA 02<br>ICIA 03 | ✓ Inutilização<br>CLIENTE-201503<br>CLIENTE-201503<br>CLIENTE-201503<br>CRODUTO-2015C<br>PRODUTO-2015C<br>PRODUTO-2015C<br>PRODUTO-2015C<br>TRANSPORTADO<br>TRANSPORTADO<br>TRANSPORTADO | Nome do Arquivo<br>30-0946-02935843000.105.xml<br>30-0946-336916603.xml<br>330-1099-00.xml<br>330-1099-002.xml<br>330-1099-003.xml<br>RA-20153330-109-TRANSPORTADOR,<br>RA-20153330-109-TRANSPORTADOR,<br>RA-20153330-109-TRANSPORTADOR,                                                        | A FICTICIA 01.xml<br>A FICTICIA 02.xml<br>A FICTICIA 03.xml                      | Situação | Arquivos Vinculados |
| vos XML<br>por: VTc<br>elecionar tr<br>V<br>V<br>V<br>V<br>V<br>V                                                              | iodos V NF-1<br>colors<br>Cliente<br>Cliente<br>Cliente<br>Produto<br>Produto<br>Produto<br>Transporta<br>Transporta | e Emitente<br>po de Arquivo<br>dora<br>dora<br>dora<br>dora | Cliente                                                                      | Produto<br>Identif<br>163<br>000 105<br>3003<br>RTADORA FICT<br>RTADORA FICT<br>RTADORA FICT | Transportadora  ficação †  TCIA 01  TCIA 02  TCIA 03         | Inutilização  CLIENTE-201503 CLIENTE-201503 CLIENTE-201503 PRODUTO-2015 PRODUTO-2015 PRODUTO-2015 PRODUTO-2015 TRANSPORTADC TRANSPORTADC TRANSPORTADC                                    | Nome do Arquivo<br>30-0946-02742161163.xml<br>30-0946-02734243000105.xml<br>330-1009-001.xml<br>330-1009-002.xml<br>330-1009-002.xml<br>330-1009-002.xml<br>RA-20150330-1009-TRANSPORTADOR/<br>RA-20150330-1009-TRANSPORTADOR/<br>RA-20150330-1009-TRANSPORTADOR/                               | A FICTICIA 01.xml<br>A FICTICIA 02.xml<br>A FICTICIA 03.xml                      | Situação | Arquivos Vinculados |
| vos XML<br>por: v Tr<br>elecionar tr<br>v<br>v<br>v<br>v<br>v<br>v<br>v<br>v<br>v<br>v<br>v<br>v<br>v<br>v<br>v<br>v<br>v<br>z | odos V NF-<br>colors<br>Cliente<br>Cliente<br>Produto<br>Produto<br>Transporta<br>Transporta                         | e Emitente<br>po de Arquivo<br>dora<br>dora<br>dora         | Cliente                                                                      | Produto Identif 163 300 105 303 RTADORA FICT RTADORA FICT                                    | Transportadora ficação † TICIA 01 TICIA 02 TICIA 03          | CLIENTE-201503<br>CLIENTE-201503<br>CLIENTE-201503<br>CLIENTE-201503<br>PRODUTO-2015C<br>PRODUTO-2015C<br>TRANSPORTADC<br>TRANSPORTADC<br>TRANSPORTADC                                   | Nome do Arquivo<br>30-0946-02742161163.xml<br>30-0946-02935843000105.xml<br>30-00946-3368916803.xml<br>330-1009-001.xml<br>330-1009-002.xml<br>330-1009-002.xml<br>330-1009-002.xml<br>8A-20190330-1009-TRAINSPORTADORA<br>RA-20190330-1009-TRAINSPORTADORA<br>RA-20190330-1009-TRAINSPORTADORA | A FICTICIA 01.xml<br>A FICTICIA 02.xml<br>A FICTICIA 02.xml                      | Situação | Arquivos Vinculados |
| vos XML<br>por: V Tr<br>lecionar tr<br>V<br>V<br>V<br>V<br>V<br>V<br>V<br>V<br>V<br>V<br>Z                                     | odos VIN-4<br>odos<br>Clente<br>Clente<br>Produto<br>Produto<br>Transporta<br>Transporta                             | e Emitente<br>po de Arquivo<br>dora<br>dora<br>dora         | Clente                                                                       | Produto<br>Identif<br>163<br>300 105<br>303<br>XTADORA FICT<br>XTADORA FICT<br>XTADORA FICT  | Transportadora  ficação †  TCIA 01  TCIA 02  TCIA 03         | ✓ Inutlização<br>CLIENTE-201503<br>CLIENTE-201503<br>CROUTO-20155<br>PRODUTO-20155<br>PRODUTO-20155<br>PRODUTO-20157<br>TRANSPORTADO<br>TRANSPORTADO<br>TRANSPORTADO                     | Nome do Arquivo<br>30-0946-02742161163.xml<br>30-0946-0235843000105.xml<br>30-0946-03589186803.xml<br>330-1009-001.xml<br>330-1009-002.xml<br>330-1009-002.xml<br>830-1009-003.xml<br>RA-20150330-1009-TRANSPORTADOR/<br>RA-20150330-1009-TRANSPORTADOR/                                        | A FICTICIA 01.xml<br>A FICTICIA 02.xml<br>A FICTICIA 03.xml                      | Situação | Arquivos Vinculados |
| ros XML<br>por: V Tr<br>lectonar tr<br>V<br>V<br>V<br>V<br>V<br>V<br>V<br>V<br>V<br>V<br>V<br>V<br>V<br>V                      | odos VII-<br>odos T<br>Clente<br>Clente<br>Clente<br>Produto<br>Produto<br>Transporta<br>Transporta                  | e Emitente<br>po de Arquivo<br>dora<br>dora<br>dora         | Clente                                                                       | Produto<br>Identif<br>163<br>300 105<br>303<br>XTADORA FICT<br>XTADORA FICT                  | Transportadora Riceção + TICIA 01 TICIA 02 TICIA 03          | Inutilização  LIENTE-201503  LIENTE-201503  RODUTO-20155  RODUTO-20155  RODUTO-2015C  TRANSPORTADO  TRANSPORTADO  TRANSPORTADO                                                           | Nome do Arquivo<br>30-0946-02742161163.ml<br>30-0946-33689186803.ml<br>330-1009-001.xml<br>330-1009-002.xml<br>330-1009-002.xml<br>330-1009-002.xml<br>RA-20150330-1009-TRANSPORTADOR/<br>RA-20150330-1009-TRANSPORTADOR/                                                                       | A FICTICIA 01.xml<br>A FICTICIA 02.xml<br>A FICTICIA 02.xml<br>A FICTICIA 03.xml | Situação | Arquivos Vinculados |

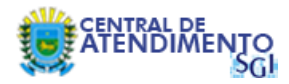

33º Passo – Tarefa finalizada, arquivos importados com sucesso. Clique no botão Fechar.

| Emissor gratuito de Nota Fiscal Eletrônica (NF-e) |                                                                |                                                                                                    |                        |                              |
|---------------------------------------------------|----------------------------------------------------------------|----------------------------------------------------------------------------------------------------|------------------------|------------------------------|
| otas Fiscais Emitente Cadastros Sistema Ajuda     |                                                                |                                                                                                    |                        |                              |
| imitente                                          |                                                                |                                                                                                    |                        |                              |
| Razão Social: SEFAZ - MS P/ TESTES                | C                                                              | NPJ: 02.935.843/0001-05                                                                                        | IE: 28.328.974-0       |                              |
|                                                   | Importação de A                                                | rquivos                                                                                                    |                        |                              |
|                                                   |                                                                | and an and a second second second second second second second second second second second second second second |                        |                              |
| Local do(s) arquivo(s): C:\Users\janthony\Docume  | nts\Arquivos NF-e                                              |                                                                                                    |                        | Localiz                      |
| A                                                 | 6                                                              |                                                                                                    |                        |                              |
| Filtrar por: VI Todos VI NE-e Emitente            | // Importação de Arquivos                                      |                                                                                                    |                        | -                            |
|                                                   |                                                                |                                                                                                    |                        |                              |
|                                                   | Importação concluida.                                          |                                                                                                    |                        | # Registros                  |
|                                                   | 9/9 registros foram importados com sucesso.                    |                                                                                                    |                        |                              |
|                                                   |                                                                |                                                                                                    |                        |                              |
|                                                   | 100%                                                           |                                                                                                    |                        |                              |
|                                                   |                                                                |                                                                                                    |                        | Ĩ .                          |
|                                                   | Resumo das Operações:                                          |                                                                                                    |                        |                              |
|                                                   | Nome do Arquivo                                                | Identif, Reg.                                                                                                  | Situação do Reg. Campo | 0                            |
|                                                   | CLIENTE-20150330-0946-02742161163.xml                          | 02742161163                                                                                                    | Inserido               |                              |
|                                                   | CLIENTE-20150330-0946-02935843000105.xml                       | 02935843000105                                                                                                 | Inserido               | -                            |
|                                                   | CLIENTE-20150330-0946-33689186803.xml                          | 33689186803                                                                                                    | Inserido               |                              |
|                                                   | PRODUTO-20150330-1009-001.xml                                  | 001                                                                                                    | Inserido               |                              |
|                                                   | PRODUTO-20150330-1009-002, xml                                 | 002                                                                                                    | Inserido               |                              |
| L.                                                | PRODUTO-20150330-1009-003.xml                                  | 003                                                                                                    | Inserido               |                              |
| Arquivos XML                                      | TRANSPORTADORA-20150330-1009-TRANSPORTADORA FICTICIA 01.>      | xml TRANSPORTADORA FICTICIA                                                                                    | )1 Inserido            |                              |
| Filtrar por: Todos VF-e Emitente                  | Clie TRANSPORTADORA-20150330-1009-TRANSPORTADORA FICTICIA 02.> | Xml TRANSPORTADORA FICTICIA                                                                                    | 02 Inserido            | -                            |
| Selecionar todos                                  | TRANSPORTADORA-20150330-1009-TRANSPORTADORA FICTICIA 03.>      | XMI TRANSPORTADORA FICTICIA C                                                                                  | 3 Inserido             | -                            |
| Tipo de Arquivo                                   |                                                                |                                                                                                    |                        | Situação Arquivos Vinculados |
| Cliente                                           | 027                                                            |                                                                                                    |                        |                              |
| Cliente                                           | 025                                                            |                                                                                                    |                        | 4 <b>1</b>                   |
| Cliente                                           | 336 Sucesso 🥼 Alerta 😵 Erro                                    |                                                                                                    |                        |                              |
| Produto                                           | 001 Eechar                                                     |                                                                                                    |                        |                              |
| Produto                                           | 002                                                            |                                                                                                    |                        |                              |
| Produto                                           | 003                                                            |                                                                                                    |                        |                              |
| Transportadora                                    | TRANSPORTADORA FICTICIA 01 TRANSPORTADORA-20150330-            | 1009-TRANSPORTADORA FICTICIA                                                                                   | . 01.xml               |                              |
| Transportadora                                    | TRANSPORTADORA FICTICIA 02 TRANSPORTADORA-20150330-            | 1009-TRANSPORTADORA FICTICIA                                                                                   | 02.xml                 |                              |
| Iransportadora                                    | TRANSPORTADORA FICTICIA 03 TRANSPORTADORA-20150330-            | -1009-TRANSPORTADORA FICTICIA                                                                                  | US.XMI                 |                              |
|                                                   |                                                                |                                                                                                    |                        |                              |
|                                                   |                                                                |                                                                                                    |                        |                              |
| Importar Fechar                                   |                                                                |                                                                                                    |                        |                              |
|                                                   |                                                                |                                                                                                    |                        |                              |
| NF-e                                              |                                                                |                                                                                                    |                        |                              |

Observação<sup>1</sup>: Após a realização do procedimento de importação, não se esqueça de cadastrar novamente o certificado através do menu Sistema > Certificados. Marque a opção Utilizar o Repositório de Certificados do Windows.

Observação<sup>2</sup>: A emissão de documentos da versão 3.10 deve dar continuidade a sequência estabelecida da versão 2.0. Ao iniciar o primeiro preenchimento na nova versão, o emissor setará automaticamente o documento para o número 001. Você deverá alterar essa informação para dar sequência ao último documento emitido na versão 2.0.

# Dúvidas serão dirimidas junto a Central de Atendimento SGI, através do telefone (67) 3318-3600.